| Classification | UA-Series Engl | UA-Series English Function Wizard FAQ-dbl-06 |       |      |          |      |        |
|----------------|----------------|----------------------------------------------|-------|------|----------|------|--------|
| Author         | Eva Li         | Version                                      | 1.0.0 | Date | 2021, 04 | Page | 1 / 19 |

## FAQ-DBL-06: UA Web UI Function Wizard – Data Log -

How to set up remote database function: Modbus TCP / MySQL(MariaDB) ? (Use TPD-703 and DL-302)

UA series supports Data Logger function. Its Local Data Logger can save I/O data log to local CSV file, and record I/O status at the scheduled time. Furthermore, users can set the time interval of which CSV file to generate and divide on the local side. Its Remote Database can import I/O data collection directly into the remote SQL database, e.g. MS SQL, MySQL, MariaDB ..., for the Big Data analysis.

UA Data Logger supports to collect devices I/O status and then directly write into remote side MySQL /MariaDB Database for the Big Data analysis.

The connection steps for MySQL and MariaDB is the same, so here will introduce them together. The Modbus / MySQL and MariaDB Remote Database settings include Modbus RTU and TCP. Here will introduce **Modbus TCP** and multiple modules as the setting sample.

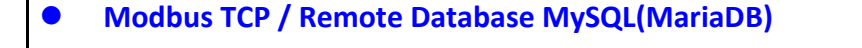

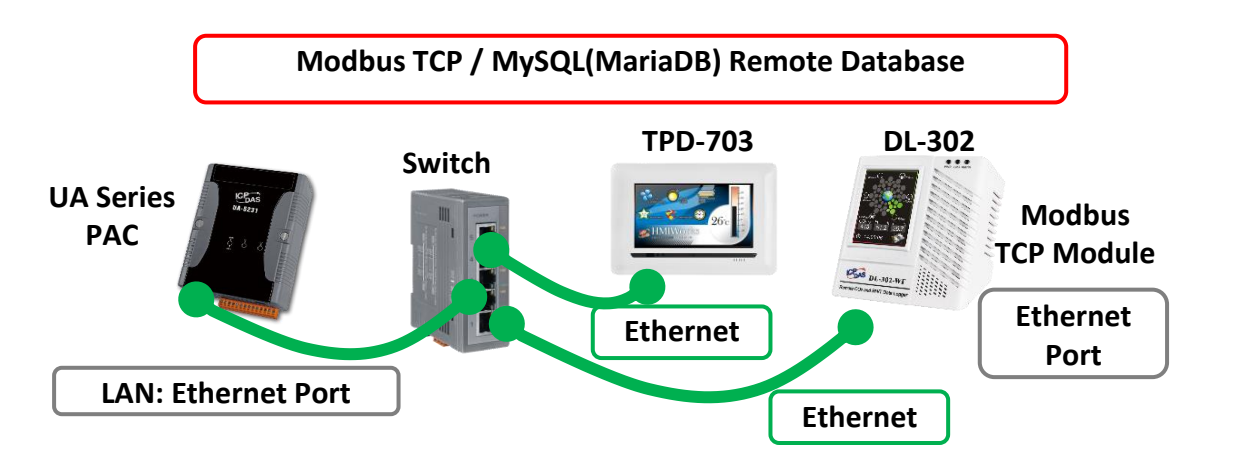

Note: The hardware/network connection methods please see the UA Manual Chapter 2.

When UA series controller connects the Modbus TCP modules (via Ethernet, as the picture), user can choose the item [Modbus TCP / MySQL(MariaDB)] of the "Data Log" in the Function Wizard.

| (Master) Modbus RTU / Local Data Logger |  |
|-----------------------------------------|--|
| (Master) Modbus TCP / Local Data Logger |  |
| (Master) Modbus RTU / MS SQL            |  |
| (Master) Modbus TCP / MS SQL            |  |
| MQTT / MS SQL                           |  |
| (Master) Modbus RTU / MySQL (MariaDB)   |  |
| (Master) Modbus TCP / MySQL(MariaDB)    |  |
| MQTT / MySQL(MariaDB)                   |  |
|                                         |  |

| Classification                                                                          | UA-Series Engl                                                    | ish Functi                                 | on Wizard FAC                                              | 2-dbl-06                           |                                               |                                                |                                                   |
|-----------------------------------------------------------------------------------------|-------------------------------------------------------------------|--------------------------------------------|------------------------------------------------------------|------------------------------------|-----------------------------------------------|------------------------------------------------|---------------------------------------------------|
| Author                                                                                  | Eva Li                                                            | Version                                    | 1.0.0                                                      | Date                               | 2021, 04                                      | Page                                           | 2 / 19                                            |
| [Step Box]:<br>The Step Box of t<br>it auto enters the<br>The user just nee<br>rightly. | he [ <b>Modbus TC</b> l<br>e first step setti<br>ds to follow the | P <b>/ MySQ</b><br>ng page (`<br>"Step Box | <b>L(MariaDB</b> ] has<br>The step with<br>x" step-by-step | s the step<br>a bold up<br>and the | os below. Wh<br>nderline mear<br>n can comple | en enabling<br>ns it is the c<br>te the projec | the Step Box,<br>urrent step.).<br>ct quickly and |
| Module Setting >                                                                        | MySQL / MariaDB (                                                 | Connection Se                              | etting ≽ Apply C                                           | onnection &                        | Enable Recording                              | Module ≽ Si                                    | ave Project ≽                                     |
|                                                                                         |                                                                   |                                            |                                                            |                                    |                                               |                                                |                                                   |
|                                                                                         |                                                                   |                                            |                                                            |                                    |                                               |                                                |                                                   |
|                                                                                         |                                                                   |                                            |                                                            |                                    |                                               |                                                |                                                   |
|                                                                                         |                                                                   |                                            |                                                            |                                    |                                               |                                                |                                                   |
|                                                                                         |                                                                   |                                            |                                                            |                                    |                                               |                                                |                                                   |
|                                                                                         |                                                                   |                                            |                                                            |                                    |                                               |                                                |                                                   |
|                                                                                         | ICF                                                               | P DAS Co.,                                 | Ltd. Technical                                             | Docume                             | nt                                            |                                                |                                                   |

| Classification | UA-Series Engl   | A-Series English Function Wizard FAQ-dbl-06 |                  |             |                    |               |              |
|----------------|------------------|---------------------------------------------|------------------|-------------|--------------------|---------------|--------------|
| Author         | Eva Li           | Li Version 1.0.0 Date 2021, 04 Page 3 / 19  |                  |             |                    |               |              |
| • Step 1. Moc  | lule Setting     |                                             |                  |             |                    |               |              |
| Module Settir  | ng > MySQL / Mar | iaDB Connec                                 | tion Setting 🔈 A | pply Connec | ction & Enable Rec | ording Module | Save Project |

It auto-enter the first step, **Step 1 [Module Setting]** of the UI setting. This page is for setting the communication values with the connected modules. First check the port that connected with the module, and each module can give a name (Default name: Name). Click [ $\oplus$ ] button could add a new module. When connecting two modules, set up twice to the different modules in the same way. and then click each [Edit] button to configure the module content and the Modbus mapping table.

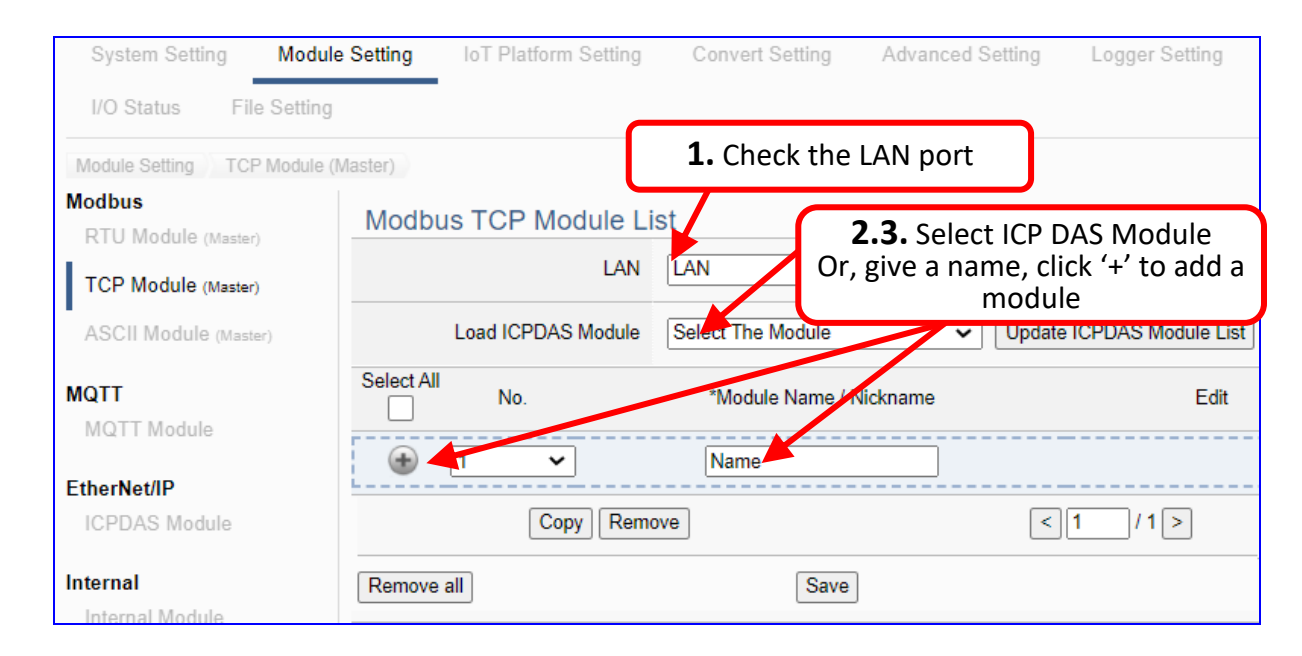

Add modules one by one, in this example, add **TPD-703** and **DL-302** one by one (**DL-302** can be directly selected from ICP DAS Module List, and the system will automatically set it). Please click [**Edit**] button one by one, to enter and set each Module content.

| Modbus                                     | Modbus TCP Module L | ist                     |                           |
|--------------------------------------------|---------------------|-------------------------|---------------------------|
| RTU Module (Master)<br>TCP Module (Master) | LAN                 | LAN                     |                           |
| ASCII Module (Master)                      | Load ICPDAS Module  | Select The Module       | Update ICPDAS Module List |
| MQTT                                       | Select All No.      | *Module Name / Nickname | L +2 Edit                 |
| MQTT Module                                |                     | Name                    | 4.13.                     |
| EtherNet/IP                                |                     |                         |                           |
| ICPDAS Module                              | 1                   | TPD-703                 | Edit                      |
| Internal<br>Internal Module                | 2                   | DL-302                  | Edit                      |
|                                            | Copy                | ove                     | < 1 / 1 >                 |
|                                            | Remove all          | Save                    |                           |
|                                            |                     |                         |                           |

| Classification | UA-Series      | English Function Wizard FAQ-dbl-06 |               |       |                     |                            |               |        |
|----------------|----------------|------------------------------------|---------------|-------|---------------------|----------------------------|---------------|--------|
| Author         | Eva Li         | Version                            | 1.0.0         |       | Date                | 2021, 04                   | Page          | 4 / 19 |
| PD-703's [Modu | ule Conten     | t Setting] page                    | e: set up the | e moo | dule and            | the Modbus i               | napping tab   | le:    |
| Module Conte   | ent Setting    |                                    |               |       |                     |                            |               |        |
|                | No.            | 1                                  |               |       |                     |                            |               |        |
|                | Module Name    | TPD-703                            |               |       |                     |                            |               |        |
| IP 192 168 .   |                |                                    | 85 . 20       | (     |                     | Example: T                 | PD-703        |        |
|                | Port 502       |                                    | 502           |       | [IP] 192            | .168.85.20 (b              | y user case)  |        |
|                | Slave ID       | 1                                  |               |       |                     |                            |               |        |
|                | Timeout(ms)    | 500                                |               |       | [ Modbu             | us Mapping T               | able Setting  | ]      |
| Po             | Iling Rate(ms) | 500                                |               |       | Data Mo<br>Start Ad | odel: 03 Hold<br>Idress: 0 | ing Registers | 5(4x)  |
| Modbus Mapp    | oing Table     | Setting                            |               |       | Data Nu             | Imber: 30<br>S-bit Short   |               |        |
|                | Data Model     | 01 Coil Status(0x)                 | ~             |       | $\rightarrow$ Click | [ Add ]                    |               |        |
|                | Start Address  | 0                                  |               |       |                     |                            |               |        |
|                | Data Number    | 1                                  |               |       |                     |                            |               |        |
|                | Create Tables  | Add                                |               |       |                     |                            |               |        |

| Module Content | Setting                                                                                                    |  |  |  |  |  |  |
|----------------|----------------------------------------------------------------------------------------------------|--|--|--|--|--|--|
| No.            | Γhe module number in the module list (Not editable here)                                                                                                    |  |  |  |  |  |  |
| Module Name    | Give a name, e.g. model number or name. Default: Name.                                                                                                    |  |  |  |  |  |  |
| Slave ID       | Set the module Slave ID of the UA. (Range: 1 ~ 247)                                                                                                    |  |  |  |  |  |  |
| Timeout        | Set the timeout value for the module. Default: 500 ms                                                                                                    |  |  |  |  |  |  |
| Modbus Mapping | Table Setting                                                                                                    |  |  |  |  |  |  |
| Data Model     | System provides 4 Modbus data models01 Coil Status(0x)"01" ~ "04" for mapping to address of02 Input Status(1x)DO, DI, AO and AI. (ex. 01: DO channels,<br>02: DI, 03: AO, 04: AI)03 Holding Registers(4x)<br>04 Input Registers(3x) |  |  |  |  |  |  |
| Start Address  | The start address of the Modbus command. Note: the Start Address of UA is bass on 0, even if some modules are bass on 1, here it needs to follow UA to set bass on 0.                                                               |  |  |  |  |  |  |
| Data Number    | The number of the Modbus address. Need to give enough number for the DO, DI, AO, AI channels of the module. Default: 1.                                                                                                    |  |  |  |  |  |  |
| Туре           | This item only when the data model is 03 or 04. Choose the suitable data type: 16-bit Short, 16-bit Unsigned Short, 32-bit Long, 32-bit Unsigned Long, 32-bit Float, 64-bit Double.                                                 |  |  |  |  |  |  |
| Create Tables  | Click [Add] button, it will add a table in the Modbus mapping table.                                                                                                    |  |  |  |  |  |  |
|                |                                                                                                    |  |  |  |  |  |  |

| Classification | UA-Series Engl | JA-Series English Function Wizard FAQ-dbl-06 |       |      |          |      |        |
|----------------|----------------|----------------------------------------------|-------|------|----------|------|--------|
| Author         | Eva Li         | Version                                      | 1.0.0 | Date | 2021, 04 | Page | 5 / 19 |

The finished Modbus Mapping Table as below is in order of mapping DO, DI, AO & AI.

## Address:

Display and edit the Modbus Mapping Table.

| Modbus Mapping Tab               | le | Addr | ress   | Ni    | ckname      | Scaling   | Bitwise     |
|----------------------------------|----|------|--------|-------|-------------|-----------|-------------|
| Coil Status(0x) Input Status(1x) |    |      | Holdir | ng Re | gisters(4x) | Input Reg | gisters(3x) |
|                                  |    |      | Addr   | ess   | 0           |           |             |
|                                  |    |      | Num    | ber   | 30          |           |             |
|                                  |    |      | Тур    | e     | Short       |           |             |
|                                  |    |      |        |       | Edit        |           |             |
|                                  |    | OK   | Cance  | ł     |             |           |             |

| Modbus Mapping   | Table – Address Setting                                                     |
|------------------|-----------------------------------------------------------------------------|
| Address Setting  | The "Address Setting" page of the Modbus Mapping Table                      |
| Nickname Setting | Click can switch to the The "Nickname Setting" page of the Modbus           |
|                  | Mapping Table. (Next page)                                                  |
| Modbus Mapping   | Coil Status(0x): Mapping to DO Modbus address                               |
| Table            | Input Status(1x): Mapping to DI Modbus address                              |
|                  | Holding Registers(4x): Mapping to AO Modbus address                         |
|                  | Input Registers(3x): Mapping to AI Modbus address                           |
| Address          | The start address of the Modbus command. Default: 0. <u>Note:</u> the Start |
|                  | Address of UA is bass on 0, even if some modules are bass on 1, here it     |
|                  | needs to follow UA to set bass on 0.                                        |
| Number           | The number of the Modbus address. Need to give enough number for            |
|                  | the DO, DI, AO, AI channels of the module. At least 1.                      |
| Туре             | DO/DI type: Bool (Boolean)                                                  |
|                  | AO/AI type: depend on setting of [Modbus Mapping Table Setting]             |
| Edit             | Click to change the address and Number.                                     |
| Delete           | Click to delete this address table.                                         |
| Save             | Click to save and exit this table editing.                                  |
| Cancel           | Click to exit without saving and back to the module list page.              |
| ОК               | Click to save this page settings and back to the module list page.          |

| Classification                 | UA-Ser    | ies Engli | ish Functi | on Wizard FA   | Q-dbl-06   |           |            |        |
|--------------------------------|-----------|-----------|------------|----------------|------------|-----------|------------|--------|
| Author                         | Eva Li    |           | Version    | 1.0.0          | Date       | 2021, 04  | Page       | 6 / 19 |
| Nickname:<br>Setting the varia | ble nickn | ame and   | l descript | ion.           |            |           |            |        |
| _                              | Modbus I  | Mapping   | Table      | Addr           | ess Ni     | ckname So | aling Bitv | vise   |
| 0                              | 1 Coil St | atus(0x)  |            |                |            |           |            |        |
|                                |           | Table     | Display    | how Hide       |            |           |            |        |
|                                | Address   | Vari      | able name  | Data T         | ype        | Des       | cription   |        |
| 0                              | 2 Input S | tatus(1x  | .)         |                |            |           |            |        |
|                                |           | Table     | Display    | how Hide       |            |           |            |        |
|                                | Address   | Vari      | able name  | Data T         | уре        | Des       | cription   |        |
| 0                              | 3 Holding | g Registe | ers(4x)    |                |            |           |            |        |
|                                |           | Table     | Display    | how Hide       |            |           |            |        |
|                                | Address   | Variabl   | e name     | Data Type      | Swap       | D         | escription |        |
|                                | 0 10      | c_101_DO0 |            | Short          |            |           |            | ]      |
|                                | 1 [       | c_101_DO1 |            | Short          |            |           |            | ]      |
|                                | 2 [       | c_101_DO2 |            | Short          |            |           |            | ]      |
|                                | 3         | : 101 DO3 | dofina th  | Short          | the ear    | a a t a d |            | ]      |
| _                              | 4         | I/O mo    | dule nan   | ne for easy id | entificati | on.       |            | ]      |
| _                              | 5 [       | c_101_DO5 |            | Short          |            |           |            | ]      |

| Modbus Mappir | Nodbus Mapping Table – Nickname Setting                               |  |  |  |  |  |  |
|---------------|-----------------------------------------------------------------------|--|--|--|--|--|--|
| Modbus        | Coil Status(0x): Mapping to DO Modbus address                         |  |  |  |  |  |  |
| Mapping Table | Input Status(1x): Mapping to DI Modbus address                        |  |  |  |  |  |  |
|               | Holding Registers(4x): Mapping to AO Modbus address                   |  |  |  |  |  |  |
|               | Input Registers(3x): Mapping to AI Modbus address                     |  |  |  |  |  |  |
| Table Display | Click [Show] to display all fields, click [Hide] to hide some fields. |  |  |  |  |  |  |
| Address       | Modbus address. System auto arrange.                                  |  |  |  |  |  |  |
| Variable name | The variable name of the mapping address. Default: Tag0 and auto      |  |  |  |  |  |  |
|               | arrange the number. User can define the name.                         |  |  |  |  |  |  |
| Data Type     | Display data type of the variable. (Not editable)                     |  |  |  |  |  |  |
| Swap          | Check to swap the byte order (Lo-Hi/Hi-Lo) for 4-byte or 8-byte.      |  |  |  |  |  |  |
| Description   | Write a note for this variable.                                       |  |  |  |  |  |  |
| ОК            | Click to save this page settings and back to the module list page.    |  |  |  |  |  |  |
|               |                                                                       |  |  |  |  |  |  |

| Classification                 | UA-Series E                  | English Functi    | on Wizard I                                                               | AQ-dbl-06     | 1                          |             |         |
|--------------------------------|------------------------------|-------------------|---------------------------------------------------------------------------|---------------|----------------------------|-------------|---------|
| uthor                          | Eva Li Version 1.0.0         |                   | 1.0.0                                                                     | Date          | 2021, 04                   | Page        | 7 / 19  |
| L-302's [Module<br>Module Cont | e Content Se<br>tent Setting | etting] page: s   | et up the m                                                               | odule and t   | he Modbus n                | napping ta  | ble:    |
|                                | No.                          | 2                 |                                                                           |               |                            |             |         |
|                                | Module Name                  | DL-302            |                                                                           |               | Examp                      | le: DL-302  |         |
|                                | IP                           | 0.0.              | 0.0                                                                       | [IP] 1        | 92.168.81.25               | 51 (by user | case)   |
|                                | Port                         | 502               |                                                                           | Becau         | use DL-302 is              | selected f  | rom the |
|                                | Slave ID                     | 1                 | 1         ICP DAS module list, the system auto-setup the following items, |               |                            |             |         |
|                                | Timeout(ms)                  | 500               |                                                                           | users         | do not need                | to add:     | ,,      |
| F                              | Polling Rate(ms)             | 500               |                                                                           | [ Mod         | dbus Mappin                | g Table Set | tting]  |
| Modbus Map                     | oping Table S                | Setting           |                                                                           | Data<br>Start | Model: 04 In<br>Address: 0 | put Regist  | ers(3x) |
|                                | Data Model                   | 04 Input Register | s(3x) 🗸                                                                   | Data          | Number: 6                  |             |         |
|                                | Start Address                | 0                 |                                                                           | Туре:         | : 16-bit Short             |             |         |
|                                | Data Number                  | 6                 |                                                                           |               |                            |             |         |
|                                | Туре                         | 16-bit Short      | ~                                                                         |               |                            |             |         |
|                                | Create Tables                | Add               |                                                                           |               |                            |             |         |

| Module Content | Setting                                                                                                    |                                                                                                 |
|----------------|----------------------------------------------------------------------------------------------------|-------------------------------------------------------------------------------------------------|
| No.            | The module number in the module list (Not ed                                                                                                    | itable here)                                                                                    |
| Module Name    | Give a name, e.g. model number or name. Defa                                                                                                    | ault: Name.                                                                                     |
| Slave ID       | Set the module Slave ID of the UA. (Range: 1 $\sim$                                                                                                  | 247)                                                                                            |
| Timeout        | Set the timeout value for the module. Default:                                                                                                    | 500 ms                                                                                          |
| Modbus Mapping | g Table Setting                                                                                                    |                                                                                                 |
| Data Model     | System provides 4 Modbus data models<br>"01" ~ "04" for mapping to address of<br>DO, DI, AO and AI. (ex. 01: DO channels,<br>02: DI, 03: AO, 04: AI) | 01 Coil Status(0x)<br>02 Input Status(1x)<br>03 Holding Registers(4x)<br>04 Input Registers(3x) |
| Start Address  | The start address of the Modbus command. No bass on 0, even if some modules are bass on 1, set bass on 0.                                            | ote: the Start Address of UA is here it needs to follow UA to                                   |
| Data Number    | The number of the Modbus address. Need to g DO, DI, AO, AI channels of the module. Default                                                           | ive enough number for the<br>: 1.                                                               |
| Туре           | This item only when the data model is 03 or 04<br>type: 16-bit Short, 16-bit Unsigned Short, 32-bi<br>32-bit Float, 64-bit Double.                   | . Choose the suitable data<br>it Long, 32-bit Unsigned Long,                                    |
| Create Tables  | Click [Add] button, it will add a table in the Mo                                                                                                    | dbus mapping table.                                                                             |

| Classification U | UA-Series Engli | ish Functi | on Wizard FAQ | <u>-</u> dbl-06 |          |      |        |
|------------------|-----------------|------------|---------------|-----------------|----------|------|--------|
| Author E         | Eva Li          | Version    | 1.0.0         | Date            | 2021, 04 | Page | 8 / 19 |

The finished Modbus Mapping Table as below is in order of mapping DO, DI, AO & AI.

## Address:

Display and edit the Modbus Mapping Table.

| Modbus Mapping T | able             | Address | Nickname         | Scaling        | Bitwise     |
|------------------|------------------|---------|------------------|----------------|-------------|
| Coil Status(0x)  | Input Status(1x) | ) Holdi | ng Registers(4x) | Input Reg      | jisters(3x) |
|                  |                  |         |                  | Address        | 0           |
|                  |                  |         |                  | Number<br>Type | 6<br>Short  |
|                  |                  |         |                  |                | Edit        |
|                  |                  | OK      | el               |                |             |

| Modbus Mapping   | Table – Address Setting                                                     |
|------------------|-----------------------------------------------------------------------------|
| Address Setting  | The "Address Setting" page of the Modbus Mapping Table                      |
| Nickname Setting | Click can switch to the The "Nickname Setting" page of the Modbus           |
|                  | Mapping Table. (Next page)                                                  |
| Modbus Mapping   | Coil Status(0x): Mapping to DO Modbus address                               |
| Table            | Input Status(1x): Mapping to DI Modbus address                              |
|                  | Holding Registers(4x): Mapping to AO Modbus address                         |
|                  | Input Registers(3x): Mapping to AI Modbus address                           |
| Address          | The start address of the Modbus command. Default: 0. <u>Note:</u> the Start |
|                  | Address of UA is bass on 0, even if some modules are bass on 1, here it     |
|                  | needs to follow UA to set bass on 0.                                        |
| Number           | The number of the Modbus address. Need to give enough number for            |
|                  | the DO, DI, AO, AI channels of the module. At least 1.                      |
| Туре             | DO/DI type: Bool (Boolean)                                                  |
|                  | AO/AI type: depend on setting of [Modbus Mapping Table Setting]             |
| Edit             | Click to change the address and Number.                                     |
| Delete           | Click to delete this address table.                                         |
| Save             | Click to save and exit this table editing.                                  |
| Cancel           | Click to exit without saving and back to the module list page.              |
| ОК               | Click to save this page settings and back to the module list page.          |

| assification                     | UA-Ser     | ies Englis         | sh Funct     | ion Wizard FA | Q-dbl-06 |         |         |             |        |  |  |
|----------------------------------|------------|--------------------|--------------|---------------|----------|---------|---------|-------------|--------|--|--|
| ithor                            | Eva Li     | ,                  | Version      | 1.0.0         | Date     | 2021, 0 | 4       | Page        | 9 / 19 |  |  |
| <b>:kname:</b><br>ting the varia | able nickn | name and           | descript     | ion.          |          |         |         |             |        |  |  |
| C                                | Modbus     | s Mapping          | Table        | Add           | ess Nic  | kname   | Scal    | ing Bitwise | е      |  |  |
|                                  | 01 Coil S  | )1 Coil Status(0x) |              |               |          |         |         |             |        |  |  |
|                                  |            | Table              | Display      | Show Hide     |          |         |         |             |        |  |  |
|                                  | Address    | Vari               | able name    | Data 1        | уре      |         | Descrip | otion       |        |  |  |
|                                  | 02 Input   | Status(1x          | .)           |               |          |         |         |             |        |  |  |
|                                  |            | Table              | Display      | Show Hide     |          |         |         |             |        |  |  |
|                                  | Address    | Vari               | able name    | Data 1        | уре      |         | Descrip | otion       |        |  |  |
|                                  | 03 Holdi   | ng Registe         | ers(4x)      |               |          |         |         |             |        |  |  |
|                                  |            | Table              | Display      | Show Hide     |          |         |         |             |        |  |  |
|                                  | Address    | Variabl            | e name       | Data Type     | Swap     |         | Desc    | cription    |        |  |  |
|                                  | 04 Input   | Registers          | (3x)         |               |          |         |         |             |        |  |  |
|                                  |            | Table              | Display      | Show Hide     |          |         |         |             |        |  |  |
|                                  | Address    | Variabl            | e name       | Data Type     | Swap     |         | Desc    | cription    |        |  |  |
|                                  | 0          | CO2                |              | Short         |          |         |         |             |        |  |  |
|                                  | 1          | Relative_hu        | midity       | Short         |          |         |         |             |        |  |  |
|                                  | 2          | Temperature        | e_Celsius    | Short         |          |         |         |             |        |  |  |
|                                  | 3          | Temperature        | e_Fahrenheit | Short         |          |         |         |             |        |  |  |
|                                  | 4          | Dew_point_t        | temperature_ | Short         |          |         |         |             |        |  |  |
|                                  |            |                    |              |               |          |         |         |             |        |  |  |

|               | Holding Registers(4x): Mapping to AO Modbus address                   |
|---------------|-----------------------------------------------------------------------|
|               | Input Registers(3x): Mapping to AI Modbus address                     |
| Table Display | Click [Show] to display all fields, click [Hide] to hide some fields. |
| Address       | Modbus address. System auto arrange.                                  |
| Variable name | The variable name of the mapping address. Default: Tag0 and auto      |
|               | arrange the number. User can define the name.                         |
| Data Type     | Display data type of the variable. (Not editable)                     |
| Swap          | Check to swap the byte order (Lo-Hi/Hi-Lo) for 4-byte or 8-byte.      |
| Description   | Write a note for this variable.                                       |
| ОК            | Click to save this page settings and back to the module list page.    |
|               | ·                                                                     |

| Classification | UA-Series Engl | ish Functi | on Wizard FAQ | 2-dbl-06 |          |      |         |
|----------------|----------------|------------|---------------|----------|----------|------|---------|
| Author         | Eva Li         | Version    | 1.0.0         | Date     | 2021, 04 | Page | 10 / 19 |

## Scaling:

Scaling is only available in the AI/AO settings of Modbus RTU/TCP. When the variable value needs to be scaled or converted before output, click the "Advanced Setting" button of the variable on the Scaling page, input the Min./Max./Offset of the Reference/Output items, add a description, and check "Enable" box, The Scaling conversion function will be activated.

| WOODU    | s wap                   | ping table                 |                                    | Addre    | ss Nick     | name    | Scaling     | Bitwise     |
|----------|-------------------------|----------------------------|------------------------------------|----------|-------------|---------|-------------|-------------|
| 03 Hold  | ing Re                  | gisters(4x                 | )                                  |          |             |         |             |             |
|          |                         | Table Display              | Show Hide                          |          |             |         |             |             |
| Address  | ; 1                     | Reference                  | Output                             |          | Scaling     | Enabled | Desc        | ription     |
| 04 Input | t Regis                 | ters(3x)                   |                                    |          |             |         |             |             |
|          |                         | Table Display              | Show Hide                          | ]        |             |         |             |             |
| Address  | Re                      | ference                    | Output                             |          | Scaling     | Enabled | Des         | cription    |
| 0        | CO2<br>Min.<br>Max.     | 0 10000                    | Scale_CO2Min.0Max.100Offset0       | 00       | Hide Detail | ✓       | CO2         |             |
| 1        | Relative                | humidity                   | Scale_Relative_                    | humidity | Show Detail | ~       | Relative_hu | midity      |
| 2        | Tempera                 | ture_Celsius               | Scale_Temperate                    | ure_Cels | Show Detail | ✓       | Temperature | _Celsius    |
| 3        | Tempera<br>Min.<br>Max. | ture_Fahrent<br>0<br>10000 | Scale_TemperateMin.0Max.100Offset0 | ure_Fah  | Hide Detail | •       | Temperature | _Fahrenheit |
| 4        | Dew_poi                 | nt_temperatu               | Scale_Dew_poin                     | t_tempe  | Show Detail |         |             |             |
| 5        | Dew_poi                 | nt_temperatu               | Scale_Dew_poin                     | t_temp∈  | Show Detail |         |             |             |
|          |                         |                            | ſ                                  |          |             |         |             |             |

| Modbus Mapping | g Table – Scaling                                                                                     |
|----------------|----------------------------------------------------------------------------------------------------|
| Modbus         | Holding Registers(4x): Mapping to AO Modbus address                                                   |
| Monning Table  | Input Registers(3x): Mapping to AI Modbus address                                                     |
| wapping rable  | Scaling do not support 01 Coil Status(0x):DO & 02 Input Status(1x):DI                                 |
| Table Display  | Click [Show] to display all fields, click [Hide] to hide some fields.                                 |
| Address        | Modbus address. System auto arrange.                                                                  |
| Reference      | The I/O variable of the Modbus address.                                                               |
| Output         | The scaling variable for scaling output. User can define the variable name.                           |
|                | Click [Show Detail] to set up the Scaling parameters, and click [Hide Detail] to hide the parameters. |
| Scaling        | Fill in the Min/Max range values of the source in the Reference column. Fill in the                   |
|                | Min/Max range values after scaling in the Output column. If needs offset, fill the                    |
|                | offset value in the Offset item. Remember check "Enable" box.                                         |
| Enable         | Check the box of the variable can enable just that variable for scaling.                              |
| Description    | Write a note for this variable.                                                                       |
| ОК             | Click to save this page settings and back to the module list page.                                    |
|                |                                                                                                    |
|                |                                                                                                    |
|                |                                                                                                    |

| Classification l                                                                            | JA-Series Engl                                                                                                    | ish Funct                                                                  | ion Wizard FAC                                                            | )-dbl-06                                      |                                                                           |                            |                           |
|---------------------------------------------------------------------------------------------|----------------------------------------------------------------------------------------------------|----------------------------------------------------------------------------|---------------------------------------------------------------------------|-----------------------------------------------|---------------------------------------------------------------------------|----------------------------|---------------------------|
| Author F                                                                                    | -vali                                                                                                    | Version                                                                    | 1.0.0                                                                     | Date                                          | 2021.04                                                                   | Page                       | 11 / 19                   |
| <b>Bitwise:</b><br><b>Bitwise is only ava</b><br>the value of the sp<br>the value of the bi | <b>iilable in the Al</b><br>becified bit, fill i<br>t can be output                                                                                                    | <b>/AO setti</b><br>n the vari<br>to the fil                               | ings of Modbus<br>able name in th<br>led variable.                        | s RTU/TC                                      | <b>P.</b> When the died Bit# of the                                       | data needed<br>required ac | to take out<br>dress, and |
| Modbus                                                                                      | Mapping Tabl                                                                                                    | 9                                                                          | Address                                                                   | Nick                                          | name Sca                                                                  | ling Bitv                  | vise                      |
| 03 Holding                                                                                  | g Registers(4)                                                                                                    | K)                                                                         |                                                                           |                                               |                                                                           |                            |                           |
|                                                                                             | Table Display                                                                                                    | Show                                                                       | Hide                                                                      |                                               |                                                                           |                            |                           |
| Addr                                                                                        | ess                                                                                                    |                                                                            | Reference                                                                 |                                               |                                                                           | Bitwise                    |                           |
| 04 Input F                                                                                  | Registers(3x)                                                                                                    |                                                                            |                                                                           |                                               |                                                                           |                            |                           |
|                                                                                             | Table Display                                                                                                    | Show                                                                       | Hide                                                                      |                                               |                                                                           |                            |                           |
| Addres                                                                                      | SS                                                                                                    | Re                                                                         | ference                                                                   |                                               | Bitv                                                                      | wise                       |                           |
| 0                                                                                           |                                                                                                    | CO2<br>Bit0 a<br>Bit2 t<br>Bit4<br>Bit6<br>Bit8<br>Bit10<br>Bit12<br>Bit14 |                                                                           |                                               | Hide I<br>Bit1<br>Bit3<br>Bit5<br>Bit7<br>Bit9<br>Bit11<br>Bit13<br>Bit15 | Detail                     |                           |
| Modbus Mappir                                                                               | ng Table – Bitw                                                                                                    | ise                                                                        |                                                                           |                                               |                                                                           |                            |                           |
| Modbus<br>Mapping Table                                                                     | Holding Reg<br>Input Registr<br>Bitwise do n<br>Bitwise do n                                                                                                    | isters(4x):<br>ers(3x): N<br>ot suppo                                      | : Mapping to A<br>Iapping to AI N<br>rt 01 Coil Statu<br>rts 32-bit Float | O Modbu<br>lodbus a<br>ls(0x):DC<br>: & 64-bi | us address<br>ddress<br>D & O2 Input S<br>t Double data                   | tatus(1x):DI<br>types.     |                           |
| Table Display                                                                               | Click [Show]                                                                                                    | to displa                                                                  | y all fields, click                                                       | [Hide] t                                      | o hide some fi                                                            | elds.                      |                           |
| Address                                                                                     | Modbus add                                                                                                    | Iress. Syst                                                                | em auto arrang                                                            | ge.                                           |                                                                           |                            |                           |
| Reference                                                                                   | The Bit# var                                                                                                    | ables of t                                                                 | the Modbus add                                                            | dress.                                        |                                                                           | 1 4 4 4 4 4                | the D:+ '                 |
| Bitwise                                                                                     | Bitwise<br>Bitwise<br>Bitwis |                                                                            |                                                                           |                                               |                                                                           |                            | The value in              |
| ОК                                                                                          | Click to save                                                                                                    | this page                                                                  | e settings and b                                                          | ack to th                                     | e module list                                                             | page.                      |                           |
|                                                                                             |                                                                                                    |                                                                            | Itd Technical                                                             | Docume                                        | nt                                                                        |                            |                           |

| ssification     | UA-Series                                                                                                    | English Functi                 | on Wizard F                  | AQ-dbl-06          | 5                |                  |                       |
|-----------------|----------------------------------------------------------------------------------------------------|--------------------------------|------------------------------|--------------------|------------------|------------------|-----------------------|
| hor             | Eva Li                                                                                                    | Version                        | 1.0.0                        | Date               | 2021, 04         | Page             | 12 / 19               |
| Step 2. MvS     | OL/MariaD                                                                                                    | B Connection                   | Setting                      |                    |                  |                  |                       |
|                 |                                                                                                    |                                |                              |                    |                  |                  |                       |
| Module Settir   | ng 📏 MySQL                                                                                                    | / MariaDB Connecti             | on Setting 🔈 A               | opply Connect      | tion & Enable Re | cording Module 🔰 | Save Projec           |
|                 |                                                                                                    |                                |                              |                    |                  |                  |                       |
| Click the nex   | kt step, and e                                                                                                    | enter the <b>Step</b>          | 2 [MySQL/N                   | lariaDB C          | onnection S      | etting] of the   | UI setting.           |
| This page is    | for setting th                                                                                                    | ne connecting                  | remote datal                 | base.              |                  |                  |                       |
| We select th    | e "Modbus <sup>-</sup>                                                                                                    | TCP / MySQL/I                  | MariaDB" at t                | the beginr         | ning, so this    | step will auto   | enter the             |
| [Advanced S     | Setting > Dat                                                                                                    | a Logger > My                  | SQL/MariaD                   | <b>B</b> ] Setting | ξ.               |                  |                       |
| System Sett     | ing Module                                                                                                    | e Setting LoT                  | Platform Setting             | Conver             | rt Setting 4     | dvanced Setting  | Longer S              |
| oystem bet      | ang module                                                                                                    | o ootung 101                   | nationin Octully             | CONVEN             | r ooung 7        | araneed betally  | Loggero               |
| I/O Status      | File Setting                                                                                                    |                                |                              |                    |                  |                  |                       |
| Advanced Settin | ng MySQL / Ma                                                                                                    | ariaDB                         |                              |                    |                  |                  | <b>_</b>              |
| PID Operatio    | n                                                                                                    | MvSQL / M                      | ariaDB List                  | 1. E<br>Ex:        | ICPDAS Cvc       | le DateTime      |                       |
| IFTTT Condi     | tion Trigger                                                                                                    | Remove                         |                              | dentification I    | Name             | St               | atus                  |
| Data Loggor     |                                                                                                    |                                | <u></u>                      |                    |                  |                  |                       |
| Local Data L    | oqqer                                                                                                    |                                |                              | DAS_Cycle_E        | DateTime         |                  |                       |
| MS SQL          |                                                                                                    |                                | Remove                       | ]                  |                  | <                | 0/0>                  |
| MySOL / Ma      | ria DB                                                                                                    | . CIICK +                      |                              | ,                  |                  |                  |                       |
|                 | IIaDD                                                                                                    |                                |                              |                    | Save             |                  |                       |
|                 |                                                                                                    | /-                             |                              |                    |                  |                  |                       |
| Add a datab     | ase identification that the formula is the formula in the formula is the formula in the formula in the formula | ation name (E)<br>SOI /MariaDB | (: ICPUAS_Cy<br>Connection S | cie_Date           | i ime) as bel    | ow, and then     | CIICK [ <b>Edit</b> ] |
|                 |                                                                                                    |                                |                              | presente pr        | ~DC·             |                  |                       |
| MySQL /         | MariaDB                                                                                                    | List                           |                              |                    |                  |                  |                       |
| Demous          |                                                                                                    | I de atifica - st              | News                         |                    | 0                |                  | E alta                |
| Remove          |                                                                                                    | Identificati                   | on Name                      |                    | Stat             | us               | Edit                  |
| Remove          |                                                                                                    |                                |                              |                    |                  | 2                |                       |
|                 |                                                                                                    | Name                           |                              |                    |                  | 3                | ]                     |

If set up a wrong module, user can click the box in the left side of the module number and click the [Remove] button to delete the module.

Edit

Enable

ICPDAS\_Cycle\_DateTime

| uthor       Eva Li       Version       1.0.0       Date       2021, 04       Page       13 / 19         hySQL / MariaDB Connection Settings       can set up the database relational setting.         MySQL / MariaDB Connection Settings       Juntabase Name       CPDAS       Juntabase Name       CPDAS         Database Name       CPDAS       Juntabase Name       CPDAS       Juntabase Name       Juntabase Name       Juntamace Name       Juntabase Name       Juntabase                                                                                                    | Athor       Eva Li       Version       1.0.0       Date       2021, 04       Page       13/19         ySQL / MariaDB Connection Settings] can set up the database relational setting.         Image: Setting Part of the interval set of the interval setting in the Name       Image: Setting Part of the interval setting interval setting interesetting interval sethe                                                                                                    | lassification  | UA-Serie   | es English Funct  | ion Wizard F    | AQ-dbl-06    | 5                 |                 |            |
|----------------------------------------------------------------------------------------------------|----------------------------------------------------------------------------------------------------|----------------|------------|-------------------|-----------------|--------------|-------------------|-----------------|------------|
| hysQL / MariaDB Connection Settings] can set up the database relational setting.         MySQL / MariaDB Connection Settings<br>Identification Name         Identification Name         IP         Patabase Name         IP         IP         Teable Name         User defined name of the remote database.         IP         Teable Name         User defined name to identify the database.         It         Table Name         IP         Teable Name         Interval Seconds         Database Name         The name of the remote database.         Table Name         The table name of the remote database.         IP         The server IP and name of the remote database.         IP         The login name of the remote database.         Port         The login password of the remote database.         Password         The login password of the remote database.         Data Change: Only record when the data has changed.         Interval Seconds         Setup the interval time to save the I/O data to the remote database.         Database Name         The bory to connect with database.         Port         The s                                                                                                    | ysQL / MariaDB Connection Settings] can set up the database relational setting.         MySQL / MariaDB Connection Settings         Identification Name         Image: Test Connection         Image: Test Connection         Image: Test Connection         Image: Test Connection         Image: Test Connection         Image: Test Connection         Image: Test Connection         Image: Test Connection         Image: Test Connection         Image: Test Connection         Image: Test Connection         Test Connection         Image: Test Connection         Test Connection                                                                                                    | uthor          | Eva Li     | Version           | 1.0.0           | Date         | 2021, 04          | Page            | 13 / 19    |
| MySQL / MariaDB Connection Settings         Identification Name         Database Name         IP         19         192 160 66 11         Pert         3306         Account         Interval Seconds         Interval Seconds         IP         The Server IP and name of the remote database.         IP       The Server IP and name of the remote database.         Port       The login password of the remote database.         Password       The login password of the remote database.         Log Mode                                                                                                    | MySQL / MariaDB Connection Settings         Identification Name         ICPDAS_Cycle_DataTime         Database Name         IP         192 168.86 11         Part         192 168.86 11         Part         109 Mode         Cycle         Part         109 Mode         Cycle         Interval Seconds         5         Database Name         Interval Seconds         Test Connection         Connection         Test Connection         Ortic         Table Name         The name of the remote database. If it does not exist, it will add a new database with this name.         Table Name         The table name of the remote database. If it does not exist, it will add a new table with this name.         IP       The Server IP and name of the remote database.         Port       The port to connect with database. Default: 3306 (for MySQL/MariaDB)         Account       The login password of the remote database.         Password       The login password of the remote database.         Password       The login password of the remote database.         Log Mode       Cycle: Record one log data at the interval time set below.         Da                                                                                                    | lySQL / Marial | DB Conne   | ction Settings] c | an set up the   | e database   | relational set    | ting.           |            |
| Identification Name       ICPOAS_Cycle_DateTime         Database Name       ICPOAS         Table Name       Module_Al_DateTime         IP       192 168 85 11         Pett       3306         Account       chris         Password       Interval Seconds         Log Mode       Cycle         Interval Seconds       5         Date Time Format       Interval Seconds         Test Connection       Content Settings         Identification Name       User defined name to identify the database.         Database Name       The name of the remote database. If it does not exist, it will add a new database with this name.         Table Name       The table name of the remote database.         IP       The Server IP and name of the remote database.         Port       The login name of the remote database.         Interval Seconds       Set up the interval time to at at the interval time set below.         Data Change: Only record when the data has changed.         Interval Seconds       Set up the interval time to two [Columns] or combine the data and time into two [Columns] or combine the data and time into two [Columns] or combine the date and time in one [Column].         Enable       Check to esparate the date and time into two [Columns] or combine the date and time into two [Columns] or combine the date and time in one [Column].                                                                                                    | Identification Name       ICPDAS_Cycle_DateTime         Database Name       ICPDAS_Cycle_DateTime         IP       192 163.85.11         Port       3306         Account       Account         Log Mode       Cycle         Password                                                                                                    |                |            | MySQL / Mar       | iaDB Conn       | ection Se    | ttings            |                 |            |
| Database Name       ICCPDAS         IP       192.168.05.11         IP       192.168.05.11         IP       192.168.05.11         IP       192.168.05.11         IP       100.000         Interval Seconds       Interval Seconds         Interval Seconds       Interval Seconds         Interval Seconds       Interval Seconds         Interval Seconds       Interval Seconds         Interval Seconds       Interval Seconds         Interval Seconds       Interval Seconds         Interval Seconds       Interval Seconds         Interval Seconds       Interval Seconds         Interval Seconds       Interval Seconds         Interval Seconds       Interval Seconds         Interval Seconds       Interval Seconds         IP       The server IP and name of the remote database.         IP       The Server IP and name of the remote database.         Iog Mode       Cycle: Record one log data at the interval time set below.         Database Seconds       Date Thereword Where The database.         Interval Seconds       Set up the interval time to save the I/O data to the remote database.         IP       The login password of the remote database.         Interval Seconds       Set up the interval time to                                                                                                    | Database Name       ICPDAS         Table Name       Module_All_DateTime         IP       192.168.85.11         Port       3306         Account       chris         Imerval Seconds       5         Date Time Format       [Vyyyy-MM-dd HH mm ss]         Imerval Seconds       5         Date Time Format       [Vyyyy-MM-dd HH mm ss]         Imerval Seconds       5         Date Time Format       [Vyyyy-MM-dd HH mm ss]         Identification Name       User defined name to identify the database.         Database Name       The name of the remote database. If it does not exist, it will add a new database with this name.         Table Name       The table name of the remote database. If it does not exist, it will add a new database with this name.         IP       The Server IP and name of the remote database.         Port       The port to connect with database. Default: 3306 (for MySQL/MariaDB)         Account       The login password of the remote database.         Password       The login password of the remote database.         Log Mode       Cycle: Record one log data at the interval time set below.         Data Logge: Only record when the data has changed.       Interval Second.         Date Time Format       Select to separate the date and time into two [Columns] or combine the date and ti                                                                                                    |                |            | Ident             | tification Name | ICPDAS_C     | ycle_DateTime     |                 |            |
| Image: Second Second                | Image: Second Second                |                |            | D                 | atabase Name    | ICPDAS       |                   |                 |            |
| IP       192 168 86 11         Port       3306         Account       chris         Password       Interval Seconds         Date Time Format       [yyyy-MM-dd HH:mm:se] ~         Enable       Interval Seconds         Date Time Format       [yyyy-MM-dd HH:mm:se] ~         Identification Name       User defined name to identify the database.         Database Name       The name of the remote database. If it does not exist, it will add a new database with this name.         Table Name       The table name of the remote database. If it does not exist, it will add a new table with this name.         IP       The Server IP and name of the remote database.         Port       The port to connect with database. Default: 3306 (for MySQL/MariaDB)         Account       The login name of the remote database.         Port       The port to connect with database. Default: 3306 (for MySQL/MariaDB)         Account       The login password of the remote database.         Post       Check to enable the data the interval time set below.         Data Change: Only record when the data has changed.         Interval Seconds       Set up the interval time to save the I/O data to the remote database.         Unit: Second.       Set up the interval time to save the I/O data to the remote database.         Data Change: Only record when the data has changed.                                                                                                    | Image: Image:                |                |            |                   | Table Name      | Module_Al    | _DateTime         |                 |            |
| Port       3306         Account       chris         Password                                                                                                    | Port       3306         Account       Chris         Password       Image: Constant of the second for the second for the s                                                                                               |                |            |                   | IP              | 192.168.85   | 5.11              |                 |            |
| Account       chris         Password          Log Mode       Cycle         Interval Seconds       5         Date Time Format       (yyyy-MM-dd HH mm as)         Imable       Imable         Interval Seconds       5         Date Time Format       (yyyy-MM-dd HH mm as)         Identification Name       User defined name to identify the database.         Database Name       The name of the remote database. If it does not exist, it will add a new database with this name.         Table Name       The table name of the remote database. If it does not exist, it will add a new table with this name.         IP       The Server IP and name of the remote database.         Port       The port to connect with database. Default: 3306 (for MySQL/MariaDB)         Account       The login name of the remote database.         Post       The login password of the remote database.         Log Mode       Cycle: Record one log data at the interval time set below.         Data Change: Only record when the data has changed.         Interval Seconds       Set up the interval time to save the I/O data to the remote database.         Unit: Second.       Date Time Format         Select to separate the date and time into two [Columns] or combine the date and time in one [Column].         Enable       Check to enable the da                                                                                                    | Account       ehris         Password          Log Mode       Cycle         Interval Seconds       5         Date Time Format       [byyy-MM-dd HH mm.ss]         Enable                                                                                                    |                |            |                   | Port            | 3306         |                   |                 |            |
| Password                                                                                                    | Password                                                                                                    |                |            |                   | Account         | chris        |                   |                 |            |
| Log Mode       Cycle         Interval Seconds       5         Date Time Format       byyy-MM-dd HH:mm.se)         Enable       Image: Connection         Test Connection       OK Cancel         Identification Name       User defined name to identify the database.         Database Name       The name of the remote database. If it does not exist, it will add a new database with this name.         Table Name       The table name of the remote database. If it does not exist, it will add a new table with this name.         IP       The Server IP and name of the remote database.         Port       The port to connect with database. Default: 3306 (for MySQL/MariaDB)         Account       The login name of the remote database.         Post       The login name of the remote database.         Log Mode       Cycle: Record one log data at the interval time set below.         Data Change: Only record when the data has changed.       Interval Seconds         Interval Seconds       Set up the interval time to save the I/O data to the remote database.         Data Time Format       Select to separate the data logger to the remote database.         Default: check.       Default: Second.         Data Change: Only record when the data base.       Default: Second.         Data Change: Only record when the data base.       Default: Second.         D                                                                                                    | Log Mode       Cycle         Interval Seconds       5         Date Time Format       [yyyy-MM-dd HH mm se] ~         Enable       Test Connection         Test Connection       Connection         OKC       Cancel                                                                                                    |                |            |                   | Password        | ••••         |                   |                 |            |
| Interval Seconds       5         Date Time Format       [yyyy-MM-dd HH mm ss] ~         Enable          Test Connection       Connection         OK Cancel       OK Cancel                                                                                                    | Interval Seconds       5         Date Time Format       [yyyy-MM-dd HH mm ss] *         Enable       *         Test Connection       OK Cancel         Identification Name       User defined name to identify the database.         Database Name       The name of the remote database. If it does not exist, it will add a new database with this name.         Table Name       The table name of the remote database. If it does not exist, it will add a new table with this name.         IP       The Server IP and name of the remote database.         Port       The login name of the remote database.         Port       The login password of the remote database.         Password       The login password of the remote database.         Log Mode       Cycle: Record one log data at the interval time set below.         Data Change: Only record when the data has changed.       Unit: Second.         Date Time Format       Select to separate the data and time into two [Columns] or combine the date and time in one [Column].         Enable       Check to enable the data logger to the remote database.         Default: check.       Default: Success or Failure.         OK / Cancel       Click "OK" to save the settings of this page.         Click "Cancel" to exit the setting page without saving.       Click "Cancel" to exit the setting page without saving.                                                                                                    |                |            |                   | Log Mode        | Cycle        |                   | ~               |            |
| Date Time Format [typy-MM-dd HHtmm:ss]          Enable         Enable         Connection         OK Cancel         Advanced Setting > Data Logger > MySQL/MariaDB - Content Settings         Identification Name       User defined name to identify the database.         Database Name       The name of the remote database. If it does not exist, it will add a new database with this name.         Table Name       The table name of the remote database. If it does not exist, it will add a new table with this name.         IP       The Server IP and name of the remote database.         Port       The login name of the remote database.         Port       The login password of the remote database.         Log Mode       Cycle: Record one log data at the interval time set below.         Data Change: Only record when the data has changed.         Interval Seconds       Set up the interval time to save the I/O data to the remote database.         Unit: Second.       Data Change: Only record when the data has changed.         Interval Seconds       Set up the interval time to save the I/O data to the remote database.         Unit: Second.       Default: check.         Default: check.       Default: check.         Test Connection       Click to test the connection to the remote database.         Defaul                                                                                                    | Date Time Format       [yyyy-MM-dd HH:mm:se]          Enable       Image: Connection         Test Connection       OK Cancel         Advanced Setting > Data Logger > MySQL/MariaDB - Content Settings         Identification Name       User defined name to identify the database.         Database Name       The name of the remote database. If it does not exist, it will add a new database with this name.         Table Name       The table name of the remote database. If it does not exist, it will add a new table with this name.         IP       The Server IP and name of the remote database.         Port       The login name of the remote database.         Post       The login name of the remote database.         Password       The login password of the remote database.         Log Mode       Cycle: Record one log data at the interval time set below.         Data Change: Only record when the data has changed.       Interval Seconds         Set up the interval time to save the I/O data to the remote database.       Unit: Second.         Date Time Format       Select to separate the data logger to the remote database.         Default: check.       Default: check.         Test Connection       Click to test the connection to the remote database.         Default: check.       Result: Success or Failure.         OK / Cancel       Click "OK" to save the setting page without                                                                                                    |                |            | Int               | terval Seconds  | 5            |                   |                 |            |
| Enable         Connection         OK Cancel         Advanced Setting > Data Logger > MySQL/MariaDB - Content Settings         Identification Name       User defined name to identify the database.         Database Name       The name of the remote database. If it does not exist, it will add a new database with this name.         Table Name       The table name of the remote database. If it does not exist, it will add a new table with this name.         IP       The Server IP and name of the remote database.         Port       The login name of the remote database.         Password       The login password of the remote database.         Log Mode       Cycle: Record one log data at the interval time set below.         Data Change: Only record when the data has changed.         Interval Seconds       Set up the interval time to save the I/O data to the remote database.         Unit: Second.       Date Time Format         Select to separate the date and time into two [Columns] or combine the date and time in one [Column].         Enable       Check to enable the data logger to the remote database.         Default: check.       Test Connection         Click "to test the connection to the remote database.         Result: Success or Failure.       OK / Cancel         OK / Cancel       Click "to save the setting page without saving.                                                                                                    | Enable         Connection         Connection         Database Name         The name of the remote database. If it does not exist, it will add a new database with this name.         Table Name         The table name of the remote database. If it does not exist, it will add a new database with this name.         The Data base of the remote database. If it does not exist, it will add a new table with this name.         The Server IP and name of the remote database.         Port       The login name of the remote database.         Port       The login password of the remote database.         Log Mode       Cycle: Record one log data at the interval time set below.         Data Change: Only record when the data has changed.       Interval Seconds                                                                                                    |                |            | Dat               | e Time Format   | [уууу-ММ-    | dd HH:mm:ss]      | ~               |            |
| Test Connection Connection         OK Cancel         Advanced Setting > Data Logger > MySQL/MariaDB – Content Settings         Identification Name       User defined name to identify the database.         Database Name       The name of the remote database. If it does not exist, it will add a new database with this name.         Table Name       The table name of the remote database. If it does not exist, it will add a new table with this name.         IP       The Server IP and name of the remote database.         Port       The port to connect with database. Default: 3306 (for MySQL/MariaDB)         Account       The login name of the remote database.         Password       The login password of the remote database.         Log Mode       Cycle: Record one log data at the interval time set below.         Data Change: Only record when the data has changed.       Interval Seconds         Interval Seconds       Set up the interval time to save the I/O data to the remote database.         Unit: Second.       Date Time Format         Select to separate the date and time into two [Columns] or combine the date and time in one [Column].         Enable       Check to enable the data logger to the remote database.         Default: check.       Default: Success or Failure.         OK / Cancel       Click "OK" to save the settings of this page.         Click "Cancel" to ex                                                                                                    | Test Connection Connection         OK Cancel         Advanced Setting > Data Logger > MySQL/MariaDB - Content Settings         Identification Name       User defined name to identify the database.         Database Name       The name of the remote database. If it does not exist, it will add a new database with this name.         Table Name       The table name of the remote database. If it does not exist, it will add a new table with this name.         IP       The Server IP and name of the remote database.         Port       The login name of the remote database.         Port       The login name of the remote database.         Possword       The login password of the remote database.         Log Mode       Cycle: Record one log data at the interval time set below.         Data Change: Only record when the data has changed.       Interval Seconds         Set up the interval time to save the I/O data to the remote database.       Unit: Second.         Date Time Format       Select to separate the date and time into two [Columns] or combine the data more in one [Column].         Enable       Check to enable the data logger to the remote database.         Default: check.       Test Connection         Click to test the connection to the remote database.       Befault: check.         Test Connection       Click to test the connection to the remote database.                                                                                                    |                |            |                   | Enable          | <b>~</b>     |                   |                 |            |
| OK Cancel         OK Cancel         Advanced Setting > Data Logger > MySQL/MariaDB - Content Settings         Identification Name       User defined name to identify the database.         Database Name       The name of the remote database. If it does not exist, it will add a new database with this name.         Table Name       The table name of the remote database. If it does not exist, it will add a new table with this name.         IP       The Server IP and name of the remote database.         Port       The port to connect with database. Default: 3306 (for MySQL/MariaDB)         Account       The login name of the remote database.         Password       The login password of the remote database.         Log Mode       Cycle: Record one log data at the interval time set below.         Data Change: Only record when the data has changed.       Interval Seconds         Interval Seconds       Set up the interval time to save the I/O data to the remote database.         Unit: Second.       Date Time Format         Select to separate the date and time into two [Columns] or combine the date and time in one [Column].         Enable       Check to enable the data logger to the remote database.         Default: check.       Test Connection         Click to test the connection to the remote database.       Result: Success or Failure.         OK / Cancel                                                                                                    | OK Cancel         OK Cancel         Click "OK" to save the settings of this pag                                                                                                    |                |            | Те                | est Connection  | Connectio    | n                 |                 |            |
| Advanced Setting > Data Logger > MySQL/MariaDB - Content Settings         Identification Name       User defined name to identify the database.         Database Name       The name of the remote database. If it does not exist, it will add a new database with this name.         Table Name       The table name of the remote database. If it does not exist, it will add a new table with this name.         IP       The Server IP and name of the remote database.         Port       The login name of the remote database.         Password       The login password of the remote database.         Log Mode       Cycle: Record one log data at the interval time set below.         Data Change: Only record when the data has changed.       Interval Seconds         Set up the interval time to save the I/O data to the remote database.       Unit: Second.         Data Time Format       Select to separate the data logger to the remote database.         Default: check.       Test Connection       Click to test the connection to the remote database.         Default: check.       Result: Success or Failure.       OK / Cancel       Click "OK" to save the settings of this page.                                                                                                    | Advanced Setting > Data Logger > MySQL/MariaDB - Content Settings         Identification Name       User defined name to identify the database.         Database Name       The name of the remote database. If it does not exist, it will add a new database with this name.         Table Name       The table name of the remote database. If it does not exist, it will add a new table with this name.         IP       The Server IP and name of the remote database.         Port       The port to connect with database. Default: 3306 (for MySQL/MariaDB)         Account       The login name of the remote database.         Password       The login name of the remote database.         Log Mode       Cycle: Record one log data at the interval time set below.         Data Change: Only record when the data has changed.       Interval Seconds         Interval Seconds       Set up the interval time to save the I/O data to the remote database.         Data Time Format       Select to separate the data logger to the remote database.         Default: check.       Test Connection         Click to test the connection to the remote database.       Default: Success or Failure.         OK / Cancel       Click "Cancel" to exit the setting page without saving.                                                                                                    |                |            |                   |                 |              | OK                | cel             |            |
| Advanced Setting > Data Logger > MySQL/MariaDB - Content Settings         Identification Name       User defined name to identify the database.         Database Name       The name of the remote database. If it does not exist, it will add a new database with this name.         Table Name       The table name of the remote database. If it does not exist, it will add a new table with this name.         IP       The Server IP and name of the remote database.         Port       The login name of the remote database.         Port       The login name of the remote database.         Password       The login password of the remote database.         Log Mode       Cycle: Record one log data at the interval time set below.         Data Change:       Ohly record when the data has changed.         Interval Seconds       Set up the interval time to save the I/O data to the remote database.         Unit: Second.       Date and time in one [Column].         Enable       Check to enable the data logger to the remote database.         Default: check.       Test Connection         Click to test the connection to the remote database.       Result: Success or Failure.         OK / Cancel       Click "Cancel" to exit the setting page without saving.                                                                                                    | Advanced Setting > Data Logger > MySQL/MariaDB - Content Settings         Identification Name       User defined name to identify the database.         Database Name       The name of the remote database. If it does not exist, it will add a new database with this name.         Table Name       The table name of the remote database. If it does not exist, it will add a new table with this name.         IP       The Server IP and name of the remote database.         Port       The login name of the remote database.         Account       The login name of the remote database.         Password       The login name of the remote database.         Log Mode       Cycle: Record one log data at the interval time set below.         Data Change: Only record when the data has changed.       Interval Seconds         Interval Seconds       Set up the interval time to save the I/O data to the remote database.         Unit: Second.       Date Time Format         Select to separate the data logger to the remote database.       Default: check.         Test Connection       Click to test the connection to the remote database.         Default: check.       Result: Success or Failure.         OK / Cancel       Click "OK" to save the settings of this page.         Click "Cancel" to exit the setting page without saving.                                                                                                    |                |            |                   |                 |              |                   |                 |            |
| Internet function NameOser defined name to identify the database.Database NameThe name of the remote database. If it does not exist, it will add a new<br>database with this name.Table NameThe table name of the remote database. If it does not exist, it will add a<br>new table with this name.IPThe Server IP and name of the remote database.PortThe port to connect with database. Default: 3306 (for MySQL/MariaDB)AccountThe login name of the remote database.PasswordThe login password of the remote database.Log ModeCycle: Record one log data at the interval time set below.<br>Data Change: Only record when the data has changed.Interval SecondsSet up the interval time to save the I/O data to the remote database.<br>                                                                                                    | Identification NameOser defined name to identify the database.Database NameThe name of the remote database. If it does not exist, it will add a new<br>database with this name.Table NameThe table name of the remote database. If it does not exist, it will add a<br>new table with this name.IPThe Server IP and name of the remote database.PortThe port to connect with database. Default: 3306 (for MySQL/MariaDB)AccountThe login name of the remote database.PasswordThe login password of the remote database.Log ModeCycle: Record one log data at the interval time set below.<br>Data Change: Only record when the data has changed.Interval SecondsSet up the interval time to save the I/O data to the remote database.<br>Unit: Second.Date Time FormatSelect to separate the data logger to the remote database.<br>Default: check.Test ConnectionClick to test the connection to the remote database.<br>Result: Success or Failure.OK / CancelClick "OK" to save the settings of this page.<br>Click "Cancel" to exit the setting page without saving.                                                                                                    | Advanced Se    | tting > Da | ta Logger > MyS   | QL/MariaDE      | tify the da  | t Settings        |                 |            |
| Database NameThe name of the remote database. In trades not exist, it will add a new<br>database with this name.Table NameThe table name of the remote database. If it does not exist, it will add a<br>new table with this name.IPThe Server IP and name of the remote database.PortThe port to connect with database. Default: 3306 (for MySQL/MariaDB)AccountThe login name of the remote database.PasswordThe login password of the remote database.Log ModeCycle: Record one log data at the interval time set below.Data Change: Only record when the data has changed.Interval SecondsSet up the interval time to save the I/O data to the remote database.Unit: Second.Date Time FormatSelect to separate the data logger to the remote database.Default: check.Test ConnectionClick to test the connection to the remote database.OK / CancelClick "OK" to save the settings of this page.<br>Click "Cancel" to exit the setting page without saving.                                                                                                    | Database NameThe faille of the remote database. In it does not exist, it will add a new<br>database with this name.Table NameThe table name of the remote database. If it does not exist, it will add a<br>new table with this name.IPThe Server IP and name of the remote database.PortThe port to connect with database. Default: 3306 (for MySQL/MariaDB)AccountThe login name of the remote database.PasswordThe login password of the remote database.Log ModeCycle: Record one log data at the interval time set below.Data Change: Only record when the data has changed.Interval SecondsSet up the interval time to save the I/O data to the remote database.Unit: Second.Date Time FormatDate Time FormatSelect to separate the data logger to the remote database.Default: check.Default: check.Test ConnectionClick to test the connection to the remote database.OK / CancelClick "OK" to save the settings of this page.<br>Click "Cancel" to exit the setting page without saving.                                                                                                    | Database Nai   | mo         | The name of t     | he remote da    | tabase If    | it does not evi   | ist it will add |            |
| Table NameThe table name of the remote database. If it does not exist, it will add a<br>new table with this name.IPThe Server IP and name of the remote database.PortThe port to connect with database. Default: 3306 (for MySQL/MariaDB)AccountThe login name of the remote database.PasswordThe login password of the remote database.Log ModeCycle: Record one log data at the interval time set below.Data Change: Only record when the data has changed.Interval SecondsSet up the interval time to save the I/O data to the remote database.Unit: Second.Date Time FormatSelect to separate the data logger to the remote database.Default: check.Test ConnectionClick to test the connection to the remote database.OK / CancelClick "Cancel" to exit the setting page without saving.                                                                                                    | Table NameThe table name of the remote database. If it does not exist, it will add a<br>new table with this name.IPThe Server IP and name of the remote database.PortThe port to connect with database. Default: 3306 (for MySQL/MariaDB)AccountThe login name of the remote database.PasswordThe login password of the remote database.Log ModeCycle: Record one log data at the interval time set below.Data Change: Only record when the data has changed.Interval SecondsSet up the interval time to save the I/O data to the remote database.Unit: Second.Date Time FormatSelect to separate the data logger to the remote database.Default: check.Test ConnectionClick to test the connection to the remote database.OK / CancelClick "OK" to save the settings of this page.<br>Click "Cancel" to exit the setting page without saving.                                                                                                    |                | inc        | database with     | this name.      | atabase. II  |                   |                 |            |
| new table with this name.IPThe Server IP and name of the remote database.PortThe port to connect with database. Default: 3306 (for MySQL/MariaDB)AccountThe login name of the remote database.PasswordThe login password of the remote database.Log ModeCycle: Record one log data at the interval time set below.Data Change: Only record when the data has changed.Interval SecondsSet up the interval time to save the I/O data to the remote database.Unit: Second.Date Time FormatSelect to separate the data logger to the remote database.Default: check.Test ConnectionClick to test the connection to the remote database.OK / CancelClick "OK" to save the settings of this page.Click "Cancel" to exit the setting page without saving.                                                                                                    | IPnew table with this name.IPThe Server IP and name of the remote database.PortThe port to connect with database. Default: 3306 (for MySQL/MariaDB)AccountThe login name of the remote database.PasswordThe login password of the remote database.Log ModeCycle: Record one log data at the interval time set below.Data Change: Only record when the data has changed.Interval SecondsSet up the interval time to save the I/O data to the remote database.Unit: Second.Date Time FormatSelect to separate the date and time into two [Columns] or combine the date and time in one [Column].EnableCheck to enable the data logger to the remote database.Default: check.Click to test the connection to the remote database.OK / CancelClick "OK" to save the settings of this page.<br>Click "Cancel" to exit the setting page without saving.                                                                                                    | Table Name     |            | The table nam     | e of the rem    | ote databa   | ase. If it does r | not exist. it w | vill add a |
| IPThe Server IP and name of the remote database.PortThe port to connect with database. Default: 3306 (for MySQL/MariaDB)AccountThe login name of the remote database.PasswordThe login password of the remote database.Log ModeCycle: Record one log data at the interval time set below.Data Change: Only record when the data has changed.Interval SecondsSet up the interval time to save the I/O data to the remote database.Unit: Second.Date Time FormatSelect to separate the date and time into two [Columns] or combine the date and time in one [Column].EnableCheck to enable the data logger to the remote database.<br>Default: check.Test ConnectionClick to test the connection to the remote database.<br>Result: Success or Failure.OK / CancelClick "OK" to save the setting page without saving.                                                                                                    | IPThe Server IP and name of the remote database.PortThe port to connect with database. Default: 3306 (for MySQL/MariaDB)AccountThe login name of the remote database.PasswordThe login password of the remote database.Log ModeCycle: Record one log data at the interval time set below.Data Change: Only record when the data has changed.Interval SecondsSet up the interval time to save the I/O data to the remote database.Unit: Second.Date Time FormatSelect to separate the date and time into two [Columns] or combine the date and time in one [Column].EnableCheck to enable the data logger to the remote database.<br>Default: check.Test ConnectionClick to test the connection to the remote database.<br>Result: Success or Failure.OK / CancelClick "OK" to save the setting page without saving.                                                                                                    |                |            | new table with    | n this name.    |              |                   |                 |            |
| PortThe port to connect with database. Default: 3306 (for MySQL/MariaDB)AccountThe login name of the remote database.PasswordThe login password of the remote database.Log Mode <b>Cycle</b> : Record one log data at the interval time set below.Data Change: Only record when the data has changed.Interval SecondsSet up the interval time to save the I/O data to the remote database.Unit: Second.Date Time FormatSelect to separate the date and time into two [Columns] or combine the date and time in one [Column].EnableCheck to enable the data logger to the remote database.Default: check.Test ConnectionClick to test the connection to the remote database.Result: Success or Failure.OK / CancelClick "OK" to save the settings of this page.<br>Click "Cancel" to exit the setting page without saving.                                                                                                    | PortThe port to connect with database. Default: 3306 (for MySQL/MariaDB)AccountThe login name of the remote database.PasswordThe login password of the remote database.Log Mode <b>Cycle</b> : Record one log data at the interval time set below.<br><b>Data Change</b> : Only record when the data has changed.Interval SecondsSet up the interval time to save the I/O data to the remote database.<br>Unit: Second.Date Time FormatSelect to separate the date and time into two [Columns] or combine the<br>date and time in one [Column].EnableCheck to enable the data logger to the remote database.<br>Default: check.Test ConnectionClick to test the connection to the remote database.<br>Result: Success or Failure.OK / CancelClick "OK" to save the setting page without saving.                                                                                                    | IP             |            | The Server IP a   | and name of     | the remot    | e database.       |                 |            |
| AccountThe login name of the remote database.PasswordThe login password of the remote database.Log ModeCycle: Record one log data at the interval time set below.Data Change: Only record when the data has changed.Interval SecondsSet up the interval time to save the I/O data to the remote database.Unit: Second.Date Time FormatSelect to separate the date and time into two [Columns] or combine the date and time in one [Column].EnableCheck to enable the data logger to the remote database.Default: check.Test ConnectionClick to test the connection to the remote database.OK / CancelClick "OK" to save the settings of this page.<br>Click "Cancel" to exit the setting page without saving.                                                                                                    | AccountThe login name of the remote database.PasswordThe login password of the remote database.Log ModeCycle: Record one log data at the interval time set below.Data Change: Only record when the data has changed.Interval SecondsSet up the interval time to save the I/O data to the remote database.Unit: Second.Date Time FormatSelect to separate the date and time into two [Columns] or combine the date and time in one [Column].EnableCheck to enable the data logger to the remote database.Default: check.Click to test the connection to the remote database.OK / CancelClick "OK" to save the settings of this page.Click "Cancel"to exit the setting page without saving.                                                                                                    | Port           |            | The port to co    | nnect with d    | atabase. D   | efault: 3306 (1   | for MvSQL/N     | (ariaDB)   |
| PasswordThe login password of the remote database.Log ModeCycle: Record one log data at the interval time set below.<br>Data Change: Only record when the data has changed.Interval SecondsSet up the interval time to save the I/O data to the remote database.<br>Unit: Second.Date Time FormatSelect to separate the date and time into two [Columns] or combine the<br>date and time in one [Column].EnableCheck to enable the data logger to the remote database.<br>Default: check.Test ConnectionClick to test the connection to the remote database.<br>Result: Success or Failure.OK / CancelClick "OK" to save the setting page without saving.                                                                                                    | PasswordThe login password of the remote database.Log ModeCycle: Record one log data at the interval time set below.<br>Data Change: Only record when the data has changed.Interval SecondsSet up the interval time to save the I/O data to the remote database.<br>Unit: Second.Date Time FormatSelect to separate the date and time into two [Columns] or combine the<br>date and time in one [Column].EnableCheck to enable the data logger to the remote database.<br>Default: check.Test ConnectionClick to test the connection to the remote database.<br>Result: Success or Failure.OK / CancelClick "OK" to save the settings of this page.<br>Click "Cancel" to exit the setting page without saving.                                                                                                    | Account        |            | The login nam     | e of the rem    | ote databa   | ise.              | , ,             | ,          |
| Log ModeCycle: Record one log data at the interval time set below.<br>Data Change: Only record when the data has changed.Interval SecondsSet up the interval time to save the I/O data to the remote database.<br>Unit: Second.Date Time FormatSelect to separate the date and time into two [Columns] or combine the<br>date and time in one [Column].EnableCheck to enable the data logger to the remote database.<br>Default: check.Test ConnectionClick to test the connection to the remote database.<br>Result: Success or Failure.OK / CancelClick "OK" to save the settings of this page.<br>Click "Cancel" to exit the setting page without saving.                                                                                                    | Log ModeCycle: Record one log data at the interval time set below.<br>Data Change: Only record when the data has changed.Interval SecondsSet up the interval time to save the I/O data to the remote database.<br>Unit: Second.Date Time FormatSelect to separate the date and time into two [Columns] or combine the<br>date and time in one [Column].EnableCheck to enable the data logger to the remote database.<br>Default: check.Test ConnectionClick to test the connection to the remote database.<br>Result: Success or Failure.OK / CancelClick "OK" to save the setting page without saving.                                                                                                    | Password       |            | The login pass    | word of the     | remote da    | tabase.           |                 |            |
| Data Change:<br>Data Change:<br>Only record when the data has changed.Interval SecondsSet up the interval time to save the I/O data to the remote database.<br>Unit: Second.Date Time FormatSelect to separate the date and time into two [Columns] or combine the<br>date and time in one [Column].EnableCheck to enable the data logger to the remote database.<br>Default: check.Test ConnectionClick to test the connection to the remote database.<br>Result: Success or Failure.OK / CancelClick "OK" to save the settings of this page.<br>Click "Cancel" to exit the setting page without saving.                                                                                                    | DescriptionDescription of the log data at the interval time of the function of the formatData Change: Only record when the data has changed.Interval SecondsSet up the interval time to save the I/O data to the remote database.<br>Unit: Second.Date Time FormatSelect to separate the date and time into two [Columns] or combine the<br>date and time in one [Column].EnableCheck to enable the data logger to the remote database.<br>Default: check.Test ConnectionClick to test the connection to the remote database.<br>Result: Success or Failure.OK / CancelClick "OK" to save the setting page without saving.                                                                                                    | Log Mode       |            | Cycle: Record     | one log data    | at the inte  | erval time set l  | pelow.          |            |
| Interval SecondsSet up the interval time to save the I/O data to the remote database.<br>Unit: Second.Date Time FormatSelect to separate the date and time into two [Columns] or combine the<br>date and time in one [Column].EnableCheck to enable the data logger to the remote database.<br>Default: check.Test ConnectionClick to test the connection to the remote database.<br>Result: Success or Failure.OK / CancelClick "OK" to save the settings of this page.<br>Click "Cancel" to exit the setting page without saving.                                                                                                    | Interval SecondsSet up the interval time to save the I/O data to the remote database.<br>Unit: Second.Date Time FormatSelect to separate the date and time into two [Columns] or combine the<br>date and time in one [Column].EnableCheck to enable the data logger to the remote database.<br>Default: check.Test ConnectionClick to test the connection to the remote database.<br>Result: Success or Failure.OK / CancelClick "OK" to save the settings of this page.<br>Click "Cancel" to exit the setting page without saving.                                                                                                    |                |            | Data Change:      | Only record     | when the a   | data has chang    | zed.            |            |
| Interval of the interval thread and thread thread | Interface of the function of the function of t | Interval Seco  | nds        | Set up the inte   | erval time to   | save the I/  | O data to the     | remote data     | base.      |
| Date Time FormatSelect to separate the date and time into two [Columns] or combine the<br>date and time in one [Column].EnableCheck to enable the data logger to the remote database.<br>Default: check.Test ConnectionClick to test the connection to the remote database.<br>Result: Success or Failure.OK / CancelClick "OK" to save the settings of this page.<br>Click "Cancel" to exit the setting page without saving.                                                                                                    | Date Time FormatSelect to separate the date and time into two [Columns] or combine the<br>date and time in one [Column].EnableCheck to enable the data logger to the remote database.<br>Default: check.Test ConnectionClick to test the connection to the remote database.<br>Result: Success or Failure.OK / CancelClick "OK" to save the settings of this page.<br>Click "Cancel" to exit the setting page without saving.                                                                                                    |                | 1145       | Unit: Second.     |                 | save the ly  |                   |                 | buse.      |
| date and time in one [Column].EnableCheck to enable the data logger to the remote database.<br>Default: check.Test ConnectionClick to test the connection to the remote database.<br>Result: Success or Failure.OK / CancelClick "OK" to save the settings of this page.<br>Click "Cancel" to exit the setting page without saving.                                                                                                    | date and time in one [Column].EnableCheck to enable the data logger to the remote database.<br>Default: check.Test ConnectionClick to test the connection to the remote database.<br>Result: Success or Failure.OK / CancelClick "OK" to save the settings of this page.<br>Click "Cancel" to exit the setting page without saving.                                                                                                    | Date Time Fo   | ormat      | Select to separ   | rate the date   | and time     | into two [Colu    | imns] or com    | bine the   |
| EnableCheck to enable the data logger to the remote database.<br>Default: check.Test ConnectionClick to test the connection to the remote database.<br>Result: Success or Failure.OK / CancelClick "OK" to save the settings of this page.<br>Click "Cancel" to exit the setting page without saving.                                                                                                    | EnableCheck to enable the data logger to the remote database.<br>Default: check.Test ConnectionClick to test the connection to the remote database.<br>Result: Success or Failure.OK / CancelClick "OK" to save the settings of this page.<br>Click "Cancel" to exit the setting page without saving.                                                                                                    |                |            | date and time     | in one [Colu    | mn].         |                   |                 |            |
| Default: check.         Test Connection       Click to test the connection to the remote database.<br>Result: Success or Failure.         OK / Cancel       Click "OK" to save the settings of this page.<br>Click "Cancel" to exit the setting page without saving.                                                                                                    | Default: check.         Test Connection       Click to test the connection to the remote database.<br>Result: Success or Failure.         OK / Cancel       Click "OK" to save the settings of this page.<br>Click "Cancel" to exit the setting page without saving.                                                                                                    | Enable         |            | Check to enab     | le the data lo  | ogger to th  | e remote data     | ibase.          |            |
| Test ConnectionClick to test the connection to the remote database.<br>Result: Success or Failure.OK / CancelClick "OK" to save the settings of this page.<br>Click "Cancel" to exit the setting page without saving.                                                                                                    | Test ConnectionClick to test the connection to the remote database.<br>Result: Success or Failure.OK / CancelClick "OK" to save the settings of this page.<br>Click "Cancel" to exit the setting page without saving.                                                                                                    |                |            | Default: check    | •               |              |                   |                 |            |
| Result: Success or Failure.         OK / Cancel       Click "OK" to save the settings of this page.         Click "Cancel" to exit the setting page without saving.                                                                                                    | Result: Success or Failure.         OK / Cancel       Click "OK" to save the settings of this page.         Click "Cancel" to exit the setting page without saving.                                                                                                    | Test Connect   | ion        | Click to test th  | e connectior    | n to the rei | mote database     | 2.              |            |
| OK / CancelClick "OK" to save the settings of this page.Click "Cancel" to exit the setting page without saving.                                                                                                    | OK / Cancel       Click "OK" to save the settings of this page.         Click "Cancel" to exit the setting page without saving.                                                                                                    |                |            | Result: Succes    | s or Failure.   | _            |                   |                 |            |
| Click "Cancel" to exit the setting page without saving.                                                                                                    | Click "Cancel" to exit the setting page without saving.                                                                                                    | OK / Cancel    |            | Click "OK" to s   | ave the setti   | ngs of this  | page.             |                 |            |
|                                                                                                    |                                                                                                    |                |            | Click "Cancel"    | to exit the se  | etting page  | e without savir   | ng.             |            |
|                                                                                                    | ICD DAS Co. 1td Technical Document                                                                                                    |                |            |                   | Itd Tachair     |              | opt               |                 |            |

| Classification                                                                                                    | UA-Serie                                                                                 | es Eng                                                              | lish Funct                                                                               | ion Wizard                                                                           | FAQ-dbl-                                                                     | 06                                                                                          |                                                                            |                                                              |
|----------------------------------------------------------------------------------------------------|------------------------------------------------------------------------------------------|---------------------------------------------------------------------|------------------------------------------------------------------------------------------|--------------------------------------------------------------------------------------|------------------------------------------------------------------------------|---------------------------------------------------------------------------------------------|----------------------------------------------------------------------------|--------------------------------------------------------------|
| Author                                                                                                    | Eva Li                                                                                   |                                                                     | Version                                                                                  | 1.0.0                                                                                | Date                                                                         | 2021, 04                                                                                    | Page                                                                       | 14 / 19                                                      |
| • Step 3. Apply                                                                                                    | y Connec                                                                                 | tion &                                                              | Enable R                                                                                 | ecording N                                                                           | Iodule                                                                       |                                                                                             |                                                                            |                                                              |
| Module Setting                                                                                                    | y 📏 MyS                                                                                  | QL / Mar                                                            | aDB Connect                                                                              | ion Setting 📏                                                                        | Apply Conn                                                                   | ection & Enable Re                                                                          | ecording Module                                                            | Save Project                                                 |
| Click the next s<br>This step is to e<br>We select the '<br>enter the [ <b>Logg</b><br>will prevent the<br>Here <b>select</b> and | tep, and<br>enable th<br>'Modbus<br>g <b>er Settir</b><br>e user fro<br>d <b>apply</b> t | enter<br>ie Moc<br>TCP /I<br>n <b>g &gt; M</b><br>om sele<br>he Dat | the <b>Step</b> 3<br>Ibus TCP n<br>MySQL/Ma<br><b>ySQL/Ma</b><br>ecting the<br>abase nan | B [Apply Co<br>nodule and<br>ariaDB" of<br>riaDB > TCF<br>wrong plat<br>ne (Ex: ICPI | nnection a<br>l connectio<br>"Data Log"<br>P Module (<br>tform.<br>DAS_Cycle | & Enable Reco<br>on.<br>' at the begin<br>( <b>Master)</b> ] sett<br>_ <b>DateTime</b> ), a | ording Module<br>ning, so this st<br>ing page. The<br>and <b>enable</b> bo | e] UI setting.<br>ep will auto<br>"Step Box"<br>oth the TPD- |
| System Setting                                                                                                    | Z.<br>Module Se                                                                          | etting                                                              | IoT Platform                                                                             | Setting Co                                                                           | onvert Setting                                                               | Advanced Set                                                                                | tting Logger Se                                                            | etting                                                       |
| I/O Status File                                                                                                    | Setting                                                                                  |                                                                     |                                                                                          |                                                                                      |                                                                              |                                                                                             |                                                                            |                                                              |
| Logger Setting TCP                                                                                                    | Module (Mast                                                                             | <sup>er)</sup><br>Modbu                                             | s TCP Mo                                                                                 | dule List                                                                            |                                                                              |                                                                                             |                                                                            |                                                              |
| TCP Module (Master)                                                                                                    |                                                                                          | No.                                                                 | *Module Name                                                                             | e / Nickname                                                                         | Edit                                                                         | Da                                                                                          | atabase Name                                                               | All Enabled                                                  |
| MS SQL<br>RTU Module (Master)                                                                                                    |                                                                                          | 1                                                                   | TPD-                                                                                     | 703                                                                                  | Edit                                                                         | [ICPDAS_C                                                                                   | cycle_DateTime                                                             | ~ <b>~</b>                                                   |
| MQTT Module (Master)                                                                                                    |                                                                                          | 2                                                                   | DL-3                                                                                     | 302                                                                                  | Edit                                                                         | [ICPDAS_C                                                                                   | ycle_DateTime                                                              | <ul><li>✓</li></ul>                                          |
| MySQL / MariaDB                                                                                                    |                                                                                          |                                                                     |                                                                                          |                                                                                      |                                                                              |                                                                                             | < 1 / 1 >                                                                  | ]                                                            |
| TCP Module (Master)                                                                                                    |                                                                                          |                                                                     |                                                                                          |                                                                                      | Save                                                                         | 3                                                                                           |                                                                            |                                                              |
| Logger Setting                                                                                                    | > MS SQI                                                                                 | L > TCP                                                             | Module                                                                                   | Master) –                                                                            | Modbus T                                                                     | CP Module Li                                                                                | st                                                                         |                                                              |
| No.                                                                                                    | The                                                                                      | modu                                                                | le number                                                                                | r in the mo                                                                          | dule list (N                                                                 | lot editable he                                                                             | ere)                                                                       |                                                              |
| *Module Name                                                                                                    | / The                                                                                    | modu                                                                | le name se                                                                               | et in the m                                                                          | odule list (                                                                 | Not editable l                                                                              | here)                                                                      |                                                              |
| Edit                                                                                                    | lf us<br>mod                                                                             | ser war<br>dule to                                                  | nts to enal<br>enter the                                                                 | ble some I/<br>"Content S                                                            | /O channel<br>Setting". It                                                   | s for data log                                                                              | ger, click [Edit<br>set all channel                                        | ] of that<br>ls as                                           |
| Datahasa Nawa                                                                                                    | ena                                                                                      | bled, a                                                             | nd the fur                                                                               | nction will I                                                                        | not affect                                                                   | the unconnec                                                                                | ted channels.                                                              |                                                              |
| All Enabled                                                                                                    | che                                                                                      | ck [All                                                             | Enabled                                                                                  | box to enal                                                                          | ble all mod                                                                  | lules in list for                                                                           | r data logger. I                                                           | Default:                                                     |
|                                                                                                    | Unc                                                                                      | heck. (<br>ger.                                                     | Check the                                                                                | "box" of ea                                                                          | ach modul                                                                    | e can enable j                                                                              | just that modu                                                             | ule for data                                                 |
| < 1 /1>                                                                                                    | The<br>go t                                                                              | page i<br>o the p                                                   | number of<br>previous o                                                                  | the modul<br>r next page                                                             | le list: Curi<br>e.                                                          | rent page / To                                                                              | otal pages. Clic                                                           | k < or > to                                                  |
| Save                                                                                                    | Clic                                                                                     | k to sa                                                             | ve the set                                                                               | tings of this                                                                        | s page.                                                                      |                                                                                             |                                                                            |                                                              |
|                                                                                                    |                                                                                          | IC                                                                  | P DAS Co.,                                                                               | , Ltd. Techr                                                                         | nical Docur                                                                  | nent                                                                                        |                                                                            |                                                              |

| Classification                                                 | UA-Series Engl                                                         | ish Funct                                       | ion Wizard FA                                       | Q-dbl-06                       | 0                                                  |                                   |                                          |
|----------------------------------------------------------------|------------------------------------------------------------------------|-------------------------------------------------|-----------------------------------------------------|--------------------------------|----------------------------------------------------|-----------------------------------|------------------------------------------|
| uthor                                                          | Eva Li                                                                 | Version                                         | 1.0.0                                               | Date                           | 2021, 04                                           | Page                              | 15 / 19                                  |
| Step 4. Save<br>The setting of<br>an animatio<br>project is sa | e Project<br>of this example is<br>n as below pictu<br>ved completely. | s finished<br>re, that m                        | now. Click the<br>neans the proje                   | next ste<br>ect is sav         | p <b>[Save Proje</b><br>ving. When th              | <b>ct],</b> the Ste<br>e animatio | p Box will show<br>n vanished, the       |
| Module Settin<br>Run the proje                                 | ng 🔰 MySQL / Maria                                                     | DB Connecti                                     | on Setting 📏 App                                    | oly Connecti                   | on & Enable Recor                                  | ding Module                       | Save Project                             |
| Step 5. Run<br>The project,                                    | the Project<br>after saving, nee                                       | eds to be e                                     | Save Pro                                            | the next                       | t step [Run th                                     | e Project].                       | This step can                            |
| Run the proje                                                  | rg > MySQL / Maria                                                     | DB Connection                                   | on Setting > App                                    | ly Connecti                    | on & Enable Recor                                  | ding Module                       | Save Project                             |
|                                                                | Run the proje                                                          | ect Plea                                        | ase wait.                                           | Run th                         | ne project                                         | Success                           | δ.                                       |
| When the w<br>controller is<br>and back to                     | vords <b>"Please w</b> a<br>running new pr<br>the first screen v       | <b>ait</b> " disap<br>oject succ<br>riew of the | pears, the new<br>essfully. Then<br>e Web UI.       | v words<br>the Step            | " <b>Success</b> " ap<br>Box will disa             | pears, that<br>appear auto        | means the U<br>omatically nov            |
| The new proprocess the For more ab                             | oject now comp<br>new project cor<br>out the Web UI s<br>File Setting  | letes the<br>nmunicati<br>settings, p           | setting, uploa<br>on. Users can<br>lease refer to l | ding and<br>see the<br>JA Manu | I running in t<br>I/O status fro<br>Jal CH4 and Cl | he UA con<br>om the mei<br>H5.    | troller and ca<br>nu [ <b>I/O Status</b> |

| No.     | Name Serial Port | Number of va       | ariables | 10   | (Up     | dated 10 points per s | econd)     |         |
|---------|------------------|--------------------|----------|------|---------|-----------------------|------------|---------|
| 1 M-7   | 055D ttyO5       | Display Update Tir | ne (ms)  | 1000 |         |                       |            |         |
| 2 M-7   | 019R ttyO5       | I/O Status         |          |      |         | I/O                   | Scaling    | Bitwise |
| 3 M-7   | 018Z ttyO5       | Variable Name      | Data     | Туре | Value   | Descrip               | otion      | Status  |
| <       | 1 / 1 >          | Scale_CO2          | Fle      | oat  | 926     | CO2                   |            | Good    |
| Modbus  | TCP Module       | Scale_Relative_hum | Fle      | oat  | 67.92   | Relative_humi         | dity       | Good    |
| Master) | Name LAN         | Scale_Temperature_ | Flo      | oat  | 21.05   | Temperature_0         | Celsius    | Good    |
| 1 DL-   | 302 LAN          | Scale_Temperature_ | Flo      | oat  | 69.89   | Temperature_I         | Fahrenheit | Good    |
| <       | 1 / 1 >          |                    |          |      | < 1 / 1 | >                     |            |         |

|                                                                                                    | UA Series                                                         | English Fund                                                                                                    | ction w                                                                                                    | izard FAG                                                                                                    | 2-dbl-06                                                                                                    |                                                                                                    |                                                                                          |               |                |
|----------------------------------------------------------------------------------------------------|-------------------------------------------------------------------|----------------------------------------------------------------------------------------------------|----------------------------------------------------------------------------------------------------|----------------------------------------------------------------------------------------------------|----------------------------------------------------------------------------------------------------|----------------------------------------------------------------------------------------------------|------------------------------------------------------------------------------------------|---------------|----------------|
| thor                                                                                                    | Eva Li                                                            | Versior                                                                                                    | 1.0.0                                                                                                    | 0                                                                                                    | Date 20                                                                                                    | 21, 04                                                                                                    | Page                                                                                     |               | 16 / 19        |
| MySQL/Mar                                                                                                    | riaDB Remot                                                       | te Database                                                                                                    | Examp                                                                                                    | le Descrip                                                                                                    | otions:                                                                                                    |                                                                                                    |                                                                                          |               |                |
| h tag data an                                                                                                    | d status ara                                                      | recorded in                                                                                                    | ooch c                                                                                                    | oporata r                                                                                                    | ow the row                                                                                                    | , ic adda                                                                                                    | ddawa                                                                                    | for ood       | Inton <i>u</i> |
| d the tag data                                                                                                    | is recorded                                                       | in time sea                                                                                                    | Jence.                                                                                                    | eparaten                                                                                                    | ow, the row                                                                                                    | is auue                                                                                                    | u uown                                                                                   |               | i iiitei va    |
|                                                                                                    |                                                                   |                                                                                                    |                                                                                                    |                                                                                                    |                                                                                                    |                                                                                                    |                                                                                          |               |                |
| database ope                                                                                                    | ration, plea                                                      | se refer to <b>F</b>                                                                                                    | AQ-002                                                                                                    | 2 (MySQL)                                                                                                    | of the <mark>UA s</mark>                                                                                                    | eries FA                                                                                                    | <mark>Q list</mark> :                                                                    |               |                |
| D-002 How to                                                                                                    | save the l                                                        | JA collected                                                                                                    | l data i                                                                                                    | nto SOL a                                                                                                    | and then sh                                                                                                    | now trer                                                                                                    | nd chart                                                                                 | in Indu       | ISoft? (       |
| MySC                                                                                                    | L Installer 5                                                     | .7.31 as an e                                                                                                    | example                                                                                                    | e)                                                                                                    |                                                                                                    |                                                                                                    |                                                                                          |               | (              |
|                                                                                                    |                                                                   |                                                                                                    |                                                                                                    |                                                                                                    |                                                                                                    |                                                                                                    |                                                                                          |               |                |
| e connection se                                                                                                    | creen view o                                                      | of the <b>MySQ</b>                                                                                                    | L Remo                                                                                                    | ote Databa                                                                                                    | ase.                                                                                                    |                                                                                                    |                                                                                          |               |                |
|                                                                                                    |                                                                   | · /=-                                                                                                    |                                                                                                    |                                                                                                    |                                                                                                    | 、                                                                                                    |                                                                                          |               |                |
| NySQL databa                                                                                                    | ise screen vi                                                     | ew: Date/Ti                                                                                                    | me col                                                                                                    | umn sepa                                                                                                    | irated (refe                                                                                                    | rence)                                                                                                    |                                                                                          |               |                |
| 8                                                                                                    |                                                                   |                                                                                                    |                                                                                                    |                                                                                                    |                                                                                                    |                                                                                                    |                                                                                          |               |                |
| Chris X                                                                                                    | Owner Database                                                    | Courses Taala                                                                                                    | Quintin time.                                                                                                    | II.1-                                                                                                    |                                                                                                    |                                                                                                    |                                                                                          |               |                |
| File Edit View                                                                                                    | Query Database                                                    | Server lools                                                                                                    | Scripting                                                                                                    | Help                                                                                                    |                                                                                                    |                                                                                                    |                                                                                          |               |                |
|                                                                                                    |                                                                   | 0 Q 0                                                                                                    | -                                                                                                    |                                                                                                    |                                                                                                    |                                                                                                    |                                                                                          |               |                |
| Navigator                                                                                                    |                                                                   | new_table S                                                                                                    | QL File 2*                                                                                                    | cycle                                                                                                    | datachange                                                                                                    | module_a                                                                                                    | all_datetime                                                                             | module        | _all_date_tin  |
| SCHEMAS                                                                                                    | 6                                                                 |                                                                                                    | F Q                                                                                                    | 0 6 6                                                                                                    | 2 🙆 🐻   Lin                                                                                                    | nit to 50000 ro                                                                                                    | ows 🝷 🕁                                                                                  | J 🥑 🔍         | 1 7            |
|                                                                                                    |                                                                   |                                                                                                    |                                                                                                    | W icedac m                                                                                                    | dulo all data                                                                                                    | timor                                                                                                    |                                                                                          | a contract of |                |
| <b>Q</b> Filter objects                                                                                                    |                                                                   |                                                                                                    |                                                                                                    | TCDDDE MC                                                                                                    | NULLE SIL NATE                                                                                                    |                                                                                                    |                                                                                          |               |                |
| Filter objects                                                                                                    |                                                                   | 1 • SELE                                                                                                    | CT FRU                                                                                                    | icpuasing                                                                                                    | Judic_dii_date                                                                                                    |                                                                                                    |                                                                                          |               |                |
| Filter objects     General chris     chris                                                                                                    |                                                                   | 1 • SELE                                                                                                    | CT FRU                                                                                                    | icpuds.mc                                                                                                    | Judie_all_uate                                                                                                    | j                                                                                                    |                                                                                          |               |                |
| <ul> <li>Filter objects</li> <li>chris</li> <li>chris1234</li> <li>chris321</li> </ul>                                                                                                    | l,                                                                | 1 • SELE                                                                                                    | CT PRO                                                                                                    | ichas.u                                                                                                    | Judie_all_uate                                                                                                    | _cime,                                                                                                    |                                                                                          |               |                |
| <ul> <li>Filter objects</li> <li>chris</li> <li>chris1234</li> <li>chris321</li> <li>database_dl30</li> </ul>                                                                                                    |                                                                   | 1 • SELE                                                                                                    |                                                                                                    | icpussing                                                                                                    | Succ_sii_use                                                                                                    |                                                                                                    |                                                                                          |               |                |
| <ul> <li>Filter objects</li> <li>chris</li> <li>chris1234</li> <li>chris321</li> <li>database_dl30</li> <li>databasename</li> </ul>                                                                                                    | 02                                                                | 1 • SELE                                                                                                    |                                                                                                    | icpussing                                                                                                    |                                                                                                    |                                                                                                    |                                                                                          |               |                |
| <ul> <li>Filter objects</li> <li>chris</li> <li>chris1234</li> <li>chris321</li> <li>database_dl30</li> <li>databasename</li> <li>icpdas</li> </ul>                                                                                                    | 02<br>e                                                           | 1 • SELE                                                                                                    |                                                                                                    | in icpussing                                                                                                    |                                                                                                    |                                                                                                    |                                                                                          |               |                |
| <ul> <li>Filter objects</li> <li>chris</li> <li>chris1234</li> <li>chris321</li> <li>database_dl30</li> <li>databasename</li> <li>icpdas</li> <li>Tables</li> </ul>                                                                                                    | 02<br>e                                                           | 1 • SELE                                                                                                    | CT * FRU                                                                                                    | in icpussion                                                                                                    |                                                                                                    | J                                                                                                    |                                                                                          |               |                |
| <ul> <li>Filter objects</li> <li>chris</li> <li>chris1234</li> <li>chris321</li> <li>database_dl30</li> <li>databasename</li> <li>icpdas</li> <li>Tables</li> <li>module</li> <li>module</li> </ul>                                                                                                    | 02<br>e<br>e_all_date_time<br>e_all_datetime                      | 1 • SELE                                                                                                    |                                                                                                    | in icpussion                                                                                                    |                                                                                                    |                                                                                                    |                                                                                          |               |                |
| <ul> <li>Filter objects</li> <li>chris</li> <li>chris1234</li> <li>chris321</li> <li>database_dl31</li> <li>databasename</li> <li>icpdas</li> <li>Tables</li> <li>module</li> <li>Wiews</li> </ul>                                                                                                    | 02<br>e<br>e_all_date_time<br>e_all_datetime                      | 1 • SELE                                                                                                    |                                                                                                    | in icpussion                                                                                                    |                                                                                                    |                                                                                                    |                                                                                          |               |                |
| <ul> <li>Filter objects</li> <li>chris</li> <li>chris1234</li> <li>chris321</li> <li>database_dl34</li> <li>databasename</li> <li>icpdas</li> <li>Tables</li> <li>module</li> <li>Wiews</li> <li>Stored Pro</li> </ul>                                                                                                    | 02<br>e<br>e_all_date_time<br>e_all_datetime<br>cedures           | 1 • SELE                                                                                                    |                                                                                                    | TCPUBS-III                                                                                                    |                                                                                                    |                                                                                                    |                                                                                          |               |                |
| <ul> <li>Filter objects</li> <li>chris</li> <li>chris1234</li> <li>chris321</li> <li>database_dl3i</li> <li>databasename</li> <li>icpdas</li> <li>Tables</li> <li>module</li> <li>Wiews</li> <li>Stored Pro</li> <li>Functions</li> </ul>                                                                                                    | 02<br>e<br>e_all_date_time<br>e_all_datetime<br>cedures           | 1 • SELE                                                                                                    |                                                                                                    | i i cpuas inc                                                                                                    |                                                                                                    |                                                                                                    |                                                                                          |               |                |
| <ul> <li>Filter objects</li> <li>chris</li> <li>chris 1234</li> <li>chris 321</li> <li>database_dl31</li> <li>database_dl31</li> <li>database_dl31</li> <li>database_dl32</li> <li>icpdas</li> <li>Tables</li> <li>module</li> <li>Views</li> <li>Stored Pro</li> <li>Functions</li> <li>jason0929</li> <li>jason0920</li> </ul>                                                                                                    | 02<br>e<br>e_all_date_time<br>e_all_datetime<br>icedures          | 1 • SELE                                                                                                    |                                                                                                    | TCPUBS-IN                                                                                                    |                                                                                                    |                                                                                                    |                                                                                          |               |                |
| <ul> <li>Filter objects</li> <li>chris</li> <li>chris1234</li> <li>chris321</li> <li>database_dl31</li> <li>database_dl31</li> <li>database_dl32</li> <li>icpdas</li> <li>Tables</li> <li>module</li> <li>Views</li> <li>Stored Pro</li> <li>Functions</li> <li>jason0920</li> <li>jason0930</li> <li>mychris</li> </ul>                                                                                                    | 02<br>e<br>e_all_date_time<br>e_all_datetime<br>icedures          | 1 • SELE                                                                                                    |                                                                                                    | in icpussing                                                                                                    |                                                                                                    |                                                                                                    |                                                                                          |               |                |
| <ul> <li>Filter objects</li> <li>chris</li> <li>chris1234</li> <li>chris321</li> <li>database_dl3i</li> <li>databasename</li> <li>icpdas</li> <li>Tables</li> <li>module</li> <li>Views</li> <li>Stored Pro</li> <li>Functions</li> <li>jason0929</li> <li>jason0930</li> <li>mychris</li> <li>sakila</li> </ul>                                                                                                    | 02<br>e<br>e_all_date_time<br>e_all_datetime<br>icedures          | <                                                                                                    | A Filter                                                                                                    | Rows                                                                                                    |                                                                                                    | rt: 🔟   Wr                                                                                                    | ao Cell Content                                                                          | •• <b>T</b> Ā |                |
| <ul> <li>Filter objects</li> <li>chris</li> <li>chris1234</li> <li>chris321</li> <li>database_dl34</li> <li>databasename</li> <li>icpdas</li> <li>Tables</li> <li>module</li> <li>Views</li> <li>Stored Pro</li> <li>Functions</li> <li>jason0920</li> <li>jason0930</li> <li>mychris</li> <li>sakila</li> <li>sys</li> </ul>                                                                                                    | 02<br>e<br>e_all_date_time<br>e_all_datetime<br>icedures          | <                                                                                                    | Filter                                                                                                    | Rows:                                                                                                    |                                                                                                    | rt: 📷   Wr                                                                                                    | ap Cell Content                                                                          | t: IA         |                |
| <ul> <li>Filter objects</li> <li>chris</li> <li>chris1234</li> <li>chris321</li> <li>database_dl3i</li> <li>databasename</li> <li>icpdas</li> <li>Tables</li> <li>module</li> <li>Wews</li> <li>Stored Pro</li> <li>Functions</li> <li>jason0929</li> <li>jason0930</li> <li>mychris</li> <li>sakila</li> <li>sys</li> <li>world</li> </ul>                                                                                                    | 02<br>e<br>e_all_date_time<br>e_all_datetime<br>icedures          | < <p>Result Grid<br/>Date     2020/10/30</p>                                                                                                    | Filter Time                                                                                                    | Rows:                                                                                                    | Екро<br>  Екро                                                                                                    | rt: E   Wr.<br>Value<br>n0 146                                                                                                    | ap Cell Content<br>Status                                                                | t: <u>TA</u>  |                |
| <ul> <li>Filter objects</li> <li>chris</li> <li>chris1234</li> <li>chris321</li> <li>database_dl3i</li> <li>databasename</li> <li>icpdas</li> <li>Tables</li> <li>module</li> <li>Wiews</li> <li>Stored Pro</li> <li>Functions</li> <li>jason0929</li> <li>jason0930</li> <li>mychris</li> <li>sakila</li> <li>sys</li> <li>world</li> </ul>                                                                                                    | 02<br>e<br>e_all_date_time<br>e_all_datetime<br>icedures          | <ul> <li>Result Grid</li> <li>Date</li> <li>2020/10/30</li> <li>2020/10/30</li> </ul>                                                                                                    | Filter Time 11:15:35 11:15:35                                                                                                    | Rows:<br>Name<br>MRTU_No.1_1<br>MRTU_No.1_1                                                                                                    | EM-AD4P2C2_AO.Vi<br>EM-AD4P2C2_AO.Vi                                                                                                    | rt: 🞲   Wr<br>Value<br>n0 146<br>n1 48                                                                                                    | ap Cell Content<br>Status<br>GOOD<br>GOOD                                                | t: IA         |                |
| <ul> <li>Filter objects</li> <li>chris</li> <li>chris1234</li> <li>chris321</li> <li>database_dl3i</li> <li>databasename</li> <li>icpdas</li> <li>Tables</li> <li>module</li> <li>Wiews</li> <li>Stored Pro</li> <li>Functions</li> <li>jason0929</li> <li>jason0930</li> <li>mychris</li> <li>sakila</li> <li>sys</li> <li>world</li> </ul>                                                                                                    | 02<br>e<br>e_all_date_time<br>e_all_datetime<br>icedures          | <ul> <li>Result Grid</li> <li>Date</li> <li>2020/10/30</li> <li>2020/10/30</li> </ul>                                                                                                    | Filter Time 11:15:35 11:15:35                                                                                                    | Rows:<br>Name<br>MRTU_No.1_1<br>MRTU_No.2_1                                                                                                    | ttM-AD4P2C2_AO.Vi<br>ttM-AD4P2C2_AO.Vi<br>ttM-AD4P2C2_AO.Vi<br>DL-302_AO.C02                                                                                                    | rt: IIIIe )<br>Value<br>n0 146<br>n1 48<br>650                                                                                                    | ap Cell Content<br>Status<br>GOOD<br>GOOD<br>GOOD                                        | t: <u>IA</u>  |                |
| <ul> <li>Filter objects</li> <li>chris</li> <li>chris1234</li> <li>chris321</li> <li>database_dl31</li> <li>database_dl31</li> <li>database_dl31</li> <li>database_dl32</li> <li>icpdas</li> <li>Tables</li> <li>module</li> <li>Views</li> <li>Stored Pro</li> <li>Functions</li> <li>jason0929</li> <li>jason0930</li> <li>mychris</li> <li>sakila</li> <li>sys</li> <li>world</li> </ul>                                                                                                    | 02<br>e<br>e_all_date_time<br>e_all_datetime<br>icedures          | <ul> <li>Result Grid</li> <li>Date</li> <li>2020/10/30</li> <li>2020/10/30</li> <li>2020/10/30</li> <li>2020/10/30</li> </ul>                                                                                                    | Filter Time 11:15:35 11:15:35 11:15:35 11:15:35                                                                                                    | Rows:<br>Name<br>MRTU_No.1_1<br>MRTU_No.1_1<br>MRTU_No.2_1<br>MRTU_No.2_1                                                                                                    | M-AD4P2C2_AO.Vi<br>M-AD4P2C2_AO.Vi<br>M-AD4P2C2_AO.Vi<br>DL-302_AO.CO2<br>DL-302_AO.RH                                                                                                    | rt: Wr<br>Value<br>n0 146<br>n1 48<br>650<br>6170                                                                                                    | ap Cell Content<br>Status<br>GOOD<br>GOOD<br>GOOD<br>GOOD                                | t: <u>TA</u>  |                |
| <ul> <li>Filter objects</li> <li>chris</li> <li>chris1234</li> <li>chris321</li> <li>database_dl3i</li> <li>databasename</li> <li>icpdas</li> <li>Tables</li> <li>module</li> <li>Views</li> <li>Stored Pro</li> <li>Functions</li> <li>jason0929</li> <li>jason0930</li> <li>mychris</li> <li>sakila</li> <li>sys</li> <li>world</li> </ul>                                                                                                    | 02<br>e<br>e_all_date_time<br>e_all_datetime<br>icedures          | < <tr>         Result Grid         Image: Control of the second second secon</tr>                                                                                                    | Filter Time 11:15:35 11:15:35 11:15:35 11:15:35 11:15:35                                                                                                    | Rows:<br>Name<br>MRTU_No.1_1<br>MRTU_No.1_1<br>MRTU_No.2_1<br>MRTU_No.2_1<br>MRTU_No.2_1                                                                                                    | M-AD4P2C2_AO.Vi<br>M-AD4P2C2_AO.Vi<br>M-AD4P2C2_AO.Vi<br>DL-302_AO.CO2<br>DL-302_AO.RH<br>DL-302_AO.TC                                                                                                    | rt: 💽 Wr.<br>Value<br>n0 146<br>n1 48<br>650<br>6170<br>2622                                                                                                  | P Cell Content<br>Status<br>GOOD<br>GOOD<br>GOOD<br>GOOD<br>GOOD<br>GOOD                 | :: 14         |                |
|                                                                                                    |                                                                   |                                                                                                    |                                                                                                    |                                                                                                    |                                                                                                    |                                                                                                    |                                                                                          |               |                |
| <ul> <li>Filter objects</li> <li>chris</li> <li>chris1234</li> <li>chris321</li> <li>database_dl3i</li> <li>databasename</li> <li>icpdas</li> <li>Tables</li> <li>module</li> <li>Views</li> <li>Stored Pro</li> <li>Functions</li> <li>jason0929</li> <li>jason0930</li> <li>mychris</li> <li>sakila</li> <li>sys</li> <li>world</li> </ul>                                                                                                    | 02<br>e<br>e_all_date_time<br>e_all_datetime<br>icedures          | < <tr>         Result Grid         Image: Control of the second second secon</tr>                                                                                                    | Filter<br>Time<br>11:15:35<br>11:15:35<br>11:15:35<br>11:15:35<br>11:15:35<br>11:15:35                                                                                                    | Rows:<br>Name<br>MRTU_No.1_1<br>MRTU_No.1_1<br>MRTU_No.2_1<br>MRTU_No.2_1<br>MRTU_No.2_1<br>MRTU_No.2_1                                                                                                    | M-AD4P2C2_AO.Vi<br>M-AD4P2C2_AO.Vi<br>M-AD4P2C2_AO.Vi<br>DL-302_AO.CO2<br>DL-302_AO.RH<br>DL-302_AO.TC<br>DL-302_AO.TF                                                                                                    | rt: Wr.<br>Value<br>n0 146<br>n1 48<br>650<br>6170<br>2622<br>7919                                                                                            | ap Cell Content<br>Status<br>GOOD<br>GOOD<br>GOOD<br>GOOD<br>GOOD<br>GOOD<br>GOOD        | t: IA         |                |
|                                                                                                    |                                                                   |                                                                                                    |                                                                                                    |                                                                                                    |                                                                                                    |                                                                                                    |                                                                                          |               |                |
| <ul> <li>Filter objects</li> <li>chris</li> <li>chris1234</li> <li>chris321</li> <li>database_dl34</li> <li>databasename</li> <li>icpdas</li> <li>Tables</li> <li>module</li> <li>Views</li> <li>Stored Pro</li> <li>Functions</li> <li>jason0929</li> <li>jason0930</li> <li>mychris</li> <li>sakila</li> <li>sys</li> <li>world</li> </ul>                                                                                                    | 02<br>e<br>e_all_date_time<br>e_all_datetime<br>icedures          | < <ul> <li>Result Grid</li> <li>Date</li> <li>2020/10/30</li> <li>2020/10/30<!--</td--><td>Filter Time 11:15:35 11:15:35 11:15:35 11:15:35 11:15:35 11:15:35 11:15:35 11:15:35</td><td>Rows:<br/>Name<br/>MRTU_No.1_1<br/>MRTU_No.1_1<br/>MRTU_No.2_1<br/>MRTU_No.2_1<br/>MRTU_No.2_1<br/>MRTU_No.2_1<br/>MRTU_No.2_1<br/>MRTU_No.2_1</td><td>M-AD4P2C2_AO.Vi<br/>M-AD4P2C2_AO.Vi<br/>M-AD4P2C2_AO.Vi<br/>DL-302_AO.C02<br/>DL-302_AO.RH<br/>DL-302_AO.TC<br/>DL-302_AO.TF<br/>DL-302_AO.DC</td><td>rt: Wr<br/>Value<br/>n0 146<br/>n1 48<br/>650<br/>6170<br/>2622<br/>7919<br/>1828</td><td>ap Cell Content<br/>Status<br/>GOOD<br/>GOOD<br/>GOOD<br/>GOOD<br/>GOOD<br/>GOOD<br/>GOOD</td><td>t: IA</td><td></td></li></ul>                                                                                                    | Filter Time 11:15:35 11:15:35 11:15:35 11:15:35 11:15:35 11:15:35 11:15:35 11:15:35                                                                                                    | Rows:<br>Name<br>MRTU_No.1_1<br>MRTU_No.1_1<br>MRTU_No.2_1<br>MRTU_No.2_1<br>MRTU_No.2_1<br>MRTU_No.2_1<br>MRTU_No.2_1<br>MRTU_No.2_1                                                                                                    | M-AD4P2C2_AO.Vi<br>M-AD4P2C2_AO.Vi<br>M-AD4P2C2_AO.Vi<br>DL-302_AO.C02<br>DL-302_AO.RH<br>DL-302_AO.TC<br>DL-302_AO.TF<br>DL-302_AO.DC                                                                                                    | rt: Wr<br>Value<br>n0 146<br>n1 48<br>650<br>6170<br>2622<br>7919<br>1828                                                                                     | ap Cell Content<br>Status<br>GOOD<br>GOOD<br>GOOD<br>GOOD<br>GOOD<br>GOOD<br>GOOD        | t: IA         |                |
| <ul> <li>Filter objects</li> <li>chris</li> <li>chris1234</li> <li>chris321</li> <li>database_dl34</li> <li>databasename</li> <li>icpdas</li> <li>Tables</li> <li>module</li> <li>Views</li> <li>Stored Pro</li> <li>Functions</li> <li>jason0929</li> <li>jason0930</li> <li>mychris</li> <li>sakila</li> <li>sys</li> <li>world</li> </ul>                                                                                                    | 02<br>e<br>e_all_date_time<br>e_all_datetime<br>icedures          | < <ul> <li>Result Grid</li> <li>Date</li> <li>2020/10/30</li> <li>2020/10/30<!--</td--><td>Filter Time 11:15:35 11:15:35 11:15:35 11:15:35 11:15:35 11:15:35 11:15:35</td><td>Rows:<br/>Name<br/>MRTU_No.1_1<br/>MRTU_No.1_1<br/>MRTU_No.2_1<br/>MRTU_No.2_1<br/>MRTU_No.2_1<br/>MRTU_No.2_1<br/>MRTU_No.2_1<br/>MRTU_No.2_1</td><td>M-AD4P2C2_AO.Vi<br/>M-AD4P2C2_AO.Vi<br/>M-AD4P2C2_AO.Vi<br/>DL-302_AO.CO2<br/>DL-302_AO.RH<br/>DL-302_AO.TC<br/>DL-302_AO.TF<br/>DL-302_AO.DC<br/>DL-302_AO.DF</td><td>rt: Wr<br/>Value<br/>n0 146<br/>n1 48<br/>650<br/>6170<br/>2622<br/>7919<br/>1828<br/>6490</td><td>ap Cell Content<br/>Status<br/>GOOD<br/>GOOD<br/>GOOD<br/>GOOD<br/>GOOD<br/>GOOD<br/>GOOD<br/>GOO</td><td>t: <u>TA</u></td><td></td></li></ul>                                                                                                    | Filter Time 11:15:35 11:15:35 11:15:35 11:15:35 11:15:35 11:15:35 11:15:35                                                                                                    | Rows:<br>Name<br>MRTU_No.1_1<br>MRTU_No.1_1<br>MRTU_No.2_1<br>MRTU_No.2_1<br>MRTU_No.2_1<br>MRTU_No.2_1<br>MRTU_No.2_1<br>MRTU_No.2_1                                                                                                    | M-AD4P2C2_AO.Vi<br>M-AD4P2C2_AO.Vi<br>M-AD4P2C2_AO.Vi<br>DL-302_AO.CO2<br>DL-302_AO.RH<br>DL-302_AO.TC<br>DL-302_AO.TF<br>DL-302_AO.DC<br>DL-302_AO.DF                                                                                                    | rt: Wr<br>Value<br>n0 146<br>n1 48<br>650<br>6170<br>2622<br>7919<br>1828<br>6490                                                                             | ap Cell Content<br>Status<br>GOOD<br>GOOD<br>GOOD<br>GOOD<br>GOOD<br>GOOD<br>GOOD<br>GOO | t: <u>TA</u>  |                |
| <ul> <li>Filter objects</li> <li>chris</li> <li>chris1234</li> <li>chris321</li> <li>database_dl34</li> <li>databasename</li> <li>icpdas</li> <li>Tables</li> <li>module</li> <li>Wews</li> <li>Stored Pro</li> <li>Functions</li> <li>jason0920</li> <li>jason0930</li> <li>mychris</li> <li>sakila</li> <li>sys</li> <li>world</li> </ul>                                                                                                    | 02<br>e<br>e_all_date_time<br>e_all_datetime<br>incedures         | < <ul> <li>Result Grid</li> <li>Date</li> <li>2020/10/30</li> <li>2020/10/30<!--</td--><td>Filter Time 11:15:35 11:15:35 11:15:35 11:15:35 11:15:35 11:15:35 11:15:35 11:15:35 11:15:35 11:15:35 11:15:36 11:15:36</td><td>Rows:<br/>Name<br/>MRTU_No.1_1<br/>MRTU_No.1_1<br/>MRTU_No.2_1<br/>MRTU_No.2_1<br/>MRTU_No.2_1<br/>MRTU_No.2_1<br/>MRTU_No.2_1<br/>MRTU_No.2_1</td><td>M-AD4P2C2_AO.Vi<br/>M-AD4P2C2_AO.Vi<br/>DL-302_AO.CO2<br/>DL-302_AO.RH<br/>DL-302_AO.TC<br/>DL-302_AO.TF<br/>DL-302_AO.TF<br/>DL-302_AO.DC<br/>DL-302_AO.DF<br/>M-AD4P2C2_AO.Vi<br/>M-AD4P2C2_AO.Vi</td><td>rt: Wr<br/>Value<br/>n0 146<br/>n1 48<br/>650<br/>6170<br/>2622<br/>7919<br/>1828<br/>6490<br/>n0 146</td><td>ap Cell Content<br/>Status<br/>GOOD<br/>GOOD<br/>GOOD<br/>GOOD<br/>GOOD<br/>GOOD<br/>GOOD<br/>GOO</td><td>:: <u>IA</u></td><td></td></li></ul>                                                                                                    | Filter Time 11:15:35 11:15:35 11:15:35 11:15:35 11:15:35 11:15:35 11:15:35 11:15:35 11:15:35 11:15:35 11:15:36 11:15:36                                                                                                    | Rows:<br>Name<br>MRTU_No.1_1<br>MRTU_No.1_1<br>MRTU_No.2_1<br>MRTU_No.2_1<br>MRTU_No.2_1<br>MRTU_No.2_1<br>MRTU_No.2_1<br>MRTU_No.2_1                                                                                                    | M-AD4P2C2_AO.Vi<br>M-AD4P2C2_AO.Vi<br>DL-302_AO.CO2<br>DL-302_AO.RH<br>DL-302_AO.TC<br>DL-302_AO.TF<br>DL-302_AO.TF<br>DL-302_AO.DC<br>DL-302_AO.DF<br>M-AD4P2C2_AO.Vi<br>M-AD4P2C2_AO.Vi                                                                                                    | rt: Wr<br>Value<br>n0 146<br>n1 48<br>650<br>6170<br>2622<br>7919<br>1828<br>6490<br>n0 146                                                                   | ap Cell Content<br>Status<br>GOOD<br>GOOD<br>GOOD<br>GOOD<br>GOOD<br>GOOD<br>GOOD<br>GOO | :: <u>IA</u>  |                |
| <ul> <li>Filter objects</li> <li>chris</li> <li>chris1234</li> <li>chris321</li> <li>database_dl34</li> <li>databasename</li> <li>icpdas</li> <li>Tables</li> <li>module</li> <li>Works</li> <li>Stored Pro</li> <li>Functions</li> <li>jason0929</li> <li>jason0930</li> <li>mychris</li> <li>sakila</li> <li>sys</li> <li>world</li> </ul>                                                                                                    | 02<br>e<br>e_all_date_time<br>e_all_datetime<br>incedures         | <ul> <li>Result Grid</li> <li>Date</li> <li>2020/10/30</li> <li>2020/10/30</li> <l< td=""><td>Filter Time 11:15:35 11:15:35 11:15:35 11:15:35 11:15:35 11:15:35 11:15:35 11:15:40 11:15:40 11:15:40</td><td>Rows:<br/>Name<br/>MRTU_No.1_1<br/>MRTU_No.1_1<br/>MRTU_No.2_1<br/>MRTU_No.2_1<br/>MRTU_No.2_1<br/>MRTU_No.2_1<br/>MRTU_No.1_1<br/>MRTU_No.1_1<br/>MRTU_No.1_1</td><td>M-AD4P2C2_AO.Vi<br/>M-AD4P2C2_AO.Vi<br/>DL-302_AO.CO2<br/>DL-302_AO.RH<br/>DL-302_AO.TC<br/>DL-302_AO.TC<br/>DL-302_AO.TC<br/>DL-302_AO.DC<br/>DL-302_AO.DC<br/>DL-302_AO.DC<br/>DL-302_AO.OF<br/>M-AD4P2C2_AO.Vi<br/>M-AD4P2C2_AO.Vi</td><td>rt: Wn<br/>Value<br/>n0 146<br/>n1 48<br/>650<br/>6170<br/>2622<br/>7919<br/>1828<br/>6490<br/>n0 146<br/>n1 42<br/>ccn</td><td>Cell Content<br/>Status<br/>GOOD<br/>GOOD<br/>GOOD<br/>GOOD<br/>GOOD<br/>GOOD<br/>GOOD<br/>GOO</td><td>t: <u>FA</u></td><td></td></l<></ul> | Filter Time 11:15:35 11:15:35 11:15:35 11:15:35 11:15:35 11:15:35 11:15:35 11:15:40 11:15:40 11:15:40                                                                                                    | Rows:<br>Name<br>MRTU_No.1_1<br>MRTU_No.1_1<br>MRTU_No.2_1<br>MRTU_No.2_1<br>MRTU_No.2_1<br>MRTU_No.2_1<br>MRTU_No.1_1<br>MRTU_No.1_1<br>MRTU_No.1_1                                                                                                    | M-AD4P2C2_AO.Vi<br>M-AD4P2C2_AO.Vi<br>DL-302_AO.CO2<br>DL-302_AO.RH<br>DL-302_AO.TC<br>DL-302_AO.TC<br>DL-302_AO.TC<br>DL-302_AO.DC<br>DL-302_AO.DC<br>DL-302_AO.DC<br>DL-302_AO.OF<br>M-AD4P2C2_AO.Vi<br>M-AD4P2C2_AO.Vi                                                                                                    | rt: Wn<br>Value<br>n0 146<br>n1 48<br>650<br>6170<br>2622<br>7919<br>1828<br>6490<br>n0 146<br>n1 42<br>ccn                                                   | Cell Content<br>Status<br>GOOD<br>GOOD<br>GOOD<br>GOOD<br>GOOD<br>GOOD<br>GOOD<br>GOO    | t: <u>FA</u>  |                |
| <ul> <li>Filter objects</li> <li>chris</li> <li>chris1234</li> <li>chris321</li> <li>database_dl3i</li> <li>databasename</li> <li>icpdas</li> <li>Tables</li> <li>module</li> <li>module</li> <li>Views</li> <li>Stored Pro</li> <li>Functions</li> <li>jason0929</li> <li>jason0920</li> <li>mychris</li> <li>sakila</li> <li>sys</li> <li>world</li> </ul>                                                                                                    | 02<br>e_all_date_time<br>e_all_datetime<br>iccedures              | <ul> <li>Result Grid</li> <li>Date</li> <li>2020/10/30</li> <li>2020/10/30</li> </ul>                                                                                                    | Filter<br>Time<br>11:15:35<br>11:15:35<br>11:15:35<br>11:15:35<br>11:15:35<br>11:15:35<br>11:15:35<br>11:15:35<br>11:15:35<br>11:15:35<br>11:15:40<br>11:15:40                                                                                                    | Rows:<br>Name<br>MRTU_No.1_1<br>MRTU_No.1_1<br>MRTU_No.2_1<br>MRTU_No.2_1<br>MRTU_No.2_1<br>MRTU_No.1_1<br>MRTU_No.1_1<br>MRTU_No.2_1<br>MRTU_No.2_1<br>MRTU_No.2_1<br>MRTU_No.2_1                                                                                           | Expo<br>EM-AD4P2C2_AO.Vi<br>EM-AD4P2C2_AO.Vi<br>EM-AD4P2C2_AO.Vi<br>DL-302_AO.CO2<br>DL-302_AO.RH<br>DL-302_AO.TF<br>DL-302_AO.TF<br>DL-302_AO.DF<br>EM-AD4P2C2_AO.Vi<br>EM-AD4P2C2_AO.Vi<br>EM-AD4P2C2_AO.Vi<br>EM-AD4P2C2_AO.Vi<br>DL-302_AO.CO2<br>DL-302_AO.RH                                                                                                    | rt: Wr<br>Value<br>n0 146<br>n1 48<br>650<br>6170<br>2622<br>7919<br>1828<br>6490<br>n0 146<br>n1 42<br>650<br>6163                                           | Cell Content<br>Status<br>GOOD<br>GOOD<br>GOOD<br>GOOD<br>GOOD<br>GOOD<br>GOOD<br>GOO    | t: IA         |                |
| <ul> <li>Filter objects</li> <li>chris</li> <li>chris1234</li> <li>chris321</li> <li>database_dl3i</li> <li>databaseaname</li> <li>icpdas</li> <li>Tables</li> <li>module</li> <li>World</li> <li>Stored Pro</li> <li>Jason0929</li> <li>Jason0920</li> <li>mychris</li> <li>sakila</li> <li>sys</li> <li>world</li> </ul>                                                                                                    | 02<br>e<br>e_all_date_time<br>e_all_datetime<br>iccedures<br>emas | <ul> <li>Result Grid</li> <li>Date</li> <li>2020/10/30</li> <li>2020/10/30</li> </ul>                                                                                                    | Filter Time 11:15:35 11:15:35 11:15:35 11:15:35 11:15:35 11:15:35 11:15:35 11:15:40 11:15:40 11:15:40 11:15:40 11:15:40 11:15:40 11:15:40 11:15:40 11:15:40 11:15:40 11:15:40 11:15:40 11:15:40 11:15:40 11:15:40 11:15:40 11:15:40 11:15:40 11:15:40 11:15:40 11:15:40 11:15:40                                              | Rows:<br>Name<br>MRTU_No.1_1<br>MRTU_No.2_1<br>MRTU_No.2_1<br>MRTU_No.2_1<br>MRTU_No.2_1<br>MRTU_No.1_1<br>MRTU_No.1_1<br>MRTU_No.1_1<br>MRTU_No.2_1<br>MRTU_No.2_1<br>MRTU_No.2_1<br>MRTU_No.2_1<br>MRTU_No.2_1                                                             | MAD4P2C2_AO.Vi<br>M-AD4P2C2_AO.Vi<br>DL-302_AO.CO2<br>DL-302_AO.RH<br>DL-302_AO.TF<br>DL-302_AO.DF<br>M-AD4P2C2_AO.Vi<br>M-AD4P2C2_AO.Vi<br>M-AD4P2C2_AO.Vi<br>DL-302_AO.CO2<br>DL-302_AO.CO2<br>DL-302_AO.RH<br>DL-302_AO.TC                                                                                                    | rt: Wr.<br>Value<br>n0 146<br>n1 48<br>650<br>6170<br>2622<br>7919<br>1828<br>6490<br>n0 146<br>n1 42<br>650<br>6163<br>2621                                  | Cell Content<br>Status<br>GOOD<br>GOOD<br>GOOD<br>GOOD<br>GOOD<br>GOOD<br>GOOD<br>GOO    | t: <u>IA</u>  |                |
| <ul> <li>Filter objects</li> <li>chris</li> <li>chris1234</li> <li>chris321</li> <li>database_dl3i</li> <li>database_dl3i</li> <li>database_dl3i</li> <li>database_dl3i</li> <li>database_dl3i</li> <li>database_dl3i</li> <li>database_dl3i</li> <li>database_dl3i</li> <li>database_dl3i</li> <li>database_dl3i</li> <li>database_dl3i</li> <li>database_dl3i</li> <li>database_dl3i</li> <li>database_dl3i</li> <li>modulation</li> <li>Functions</li> <li>jason0929</li> <li>jason0929</li> <li>jason0920</li> <li>mychris</li> <li>sakila</li> <li>sys</li> <li>world</li> </ul> | 02<br>e<br>e_all_date_time<br>e_all_datetime<br>iccedures<br>emas | < <tr>         Result Grid         Image: Control of the second second secon</tr>                                                                                                    | Filter Time 11:15:35 11:15:35 11:15:35 11:15:35 11:15:35 11:15:35 11:15:35 11:15:40 11:15:40 11:15:40 11:15:40 11:15:40 11:15:40 11:15:40 11:15:40 11:15:40 11:15:40 11:15:40 11:15:40 11:15:40 11:15:40 11:15:40 11:15:40 11:15:40 11:15:40 11:15:40 11:15:40 11:15:40 11:15:40 11:15:40 11:15:40 11:15:40 11:15:40 11:15:40 | Rows:<br>Name<br>MRTU_No.1_1<br>MRTU_No.1_1<br>MRTU_No.2_1<br>MRTU_No.2_1<br>MRTU_No.2_1<br>MRTU_No.2_1<br>MRTU_No.2_1<br>MRTU_No.2_1<br>MRTU_No.2_1<br>MRTU_No.2_1<br>MRTU_No.2_1<br>MRTU_No.2_1<br>MRTU_No.2_1<br>MRTU_No.2_1<br>MRTU_No.2_1<br>MRTU_No.2_1<br>MRTU_No.2_1 | Expo<br>EM-AD4P2C2_AO.Vi<br>EM-AD4P2C2_AO.Vi<br>EM-AD4P2C2_AO.Vi<br>DL-302_AO.C02<br>DL-302_AO.TC<br>DL-302_AO.TC<br>DL-302_AO.DC<br>DL-302_AO.DC<br>EM-AD4P2C2_AO.Vi<br>EM-AD4P2C2_AO.Vi<br>EM-AD4P2C2_AO.VI<br>EM-AD4P2C2_AO.VI<br>EM-AD4P2C2_AO.VI<br>EM-AD4P2C4_AO.VI<br>EM-AD4P2C4_AO.VI<br>EM-AD4P | rt: Wr.<br>Value<br>n0 146<br>n1 48<br>650<br>6170<br>2622<br>7919<br>1828<br>6490<br>n0 146<br>n1 42<br>650<br>6163<br>2621<br>7917                          | Cell Content<br>Status<br>GOOD<br>GOOD<br>GOOD<br>GOOD<br>GOOD<br>GOOD<br>GOOD<br>GOO    | t: <u>IA</u>  |                |
|                                                                                                    |                                                                   |                                                                                                    |                                                                                                    |                                                                                                    |                                                                                                    |                                                                                                    |                                                                                          |               |                |
| <ul> <li>Filter objects</li> <li>chris</li> <li>chris</li> <li>chris</li> <li>chris</li> <li>chris</li> <li>database_dl3i</li> <li>database_adl3i</li> <li>database_adl3i</li> <li>database_adl3i</li> <li>database_adl3i</li> <li>database_adl3i</li> <li>database_adl3i</li> <li>modulation</li> <li>Tables</li> <li>modulation</li> <li>Functions</li> <li>jason0929</li> <li>jason0930</li> <li>mychris</li> <li>sakila</li> <li>sys</li> <li>world</li> <li>Administration</li> <li>Schema: icpdae</li> </ul>                                                                    | 02<br>e<br>e_all_date_time<br>e_all_datetime<br>iccedures         | < <tr>         Result Grid         Image: Seller           Date         Date           2020/10/30         2020/10/30           2020/10/30         2020/10/30           2020/10/30         2020/10/30           2020/10/30         2020/10/30           2020/10/30         2020/10/30           2020/10/30         2020/10/30           2020/10/30         2020/10/30           2020/10/30         2020/10/30           2020/10/30         2020/10/30           2020/10/30         2020/10/30           2020/10/30         2020/10/30           2020/10/30         2020/10/30           2020/10/30         2020/10/30           2020/10/30         2020/10/30</tr>                                                                                                    | Filter Time 11:15:35 11:15:35 11:15:35 11:15:35 11:15:35 11:15:35 11:15:35 11:15:40 11:15:40 11:15:40 11:15:40 11:15:40 11:15:40 11:15:40 11:15:40 11:15:40 11:15:40 11:15:40 11:15:40 11:15:40 11:15:40 11:15:40 11:15:40 11:15:40 11:15:40 11:15:40 11:15:40 11:15:40 11:15:40 11:15:40 11:15:40 11:15:40 11:15:40 11:15:40 | Rows:<br>Name<br>MRTU_No.1_1<br>MRTU_No.1_1<br>MRTU_No.2_1<br>MRTU_No.2_1<br>MRTU_No.2_1<br>MRTU_No.2_1<br>MRTU_No.1_1<br>MRTU_No.1_1<br>MRTU_No.2_1<br>MRTU_No.2_1<br>MRTU_No.2_1<br>MRTU_No.2_1<br>MRTU_No.2_1<br>MRTU_No.2_1<br>MRTU_No.2_1                               | M-AD4P2C2_AO.Vi<br>M-AD4P2C2_AO.Vi<br>M-AD4P2C2_AO.Vi<br>DL-302_AO.CO2<br>DL-302_AO.RH<br>DL-302_AO.TC<br>DL-302_AO.TF<br>DL-302_AO.DF<br>M-AD4P2C2_AO.Vi<br>M-AD4P2C2_AO.Vi<br>DL-302_AO.CO2<br>DL-302_AO.RH<br>DL-302_AO.TC<br>DL-302_AO.TC<br>DL-302_AO.TC<br>DL-302_AO.TC<br>DL-302_AO.CC                                                                                                    | rt: Wr.<br>Value<br>n0 146<br>n1 48<br>650<br>6170<br>2622<br>7919<br>1828<br>6490<br>n0 146<br>n1 42<br>650<br>6163<br>2621<br>7917<br>1825                  | P Cell Content<br>Status<br>GOOD<br>GOOD<br>GOOD<br>GOOD<br>GOOD<br>GOOD<br>GOOD<br>GOO  | :: <u>IA</u>  |                |
|                                                                                                    |                                                                   |                                                                                                    |                                                                                                    |                                                                                                    |                                                                                                    |                                                                                                    |                                                                                          |               |                |
| <ul> <li>Filter objects</li> <li>chris</li> <li>chris1234</li> <li>chris321</li> <li>database_dl3i</li> <li>databasename</li> <li>icpdas</li> <li>Tables</li> <li>module</li> <li>Views</li> <li>Stored Pro</li> <li>Functions</li> <li>jason0929</li> <li>jason0930</li> <li>mychris</li> <li>sakila</li> <li>sys</li> <li>world</li> <li>Administration Sch</li> <li>Information</li> </ul>                                                                                                    | 02<br>e<br>e_all_date_time<br>e_all_datetime<br>iccedures         | < <tr>         I         ●         SELE           Result Grid         Image: Control of the second second se</tr>                                                                                                    | Filter<br>Time<br>11:15:35<br>11:15:35<br>11:15:35<br>11:15:35<br>11:15:35<br>11:15:35<br>11:15:35<br>11:15:35<br>11:15:35<br>11:15:35<br>11:15:40<br>11:15:40<br>11:15:40<br>11:15:40                                                                                                    | Rows:<br>Name<br>MRTU_No.1_1<br>MRTU_No.1_1<br>MRTU_No.2_1<br>MRTU_No.2_1<br>MRTU_No.2_1<br>MRTU_No.2_1<br>MRTU_No.1_1<br>MRTU_No.1_1<br>MRTU_No.2_1<br>MRTU_No.2_1<br>MRTU_No.2_1<br>MRTU_No.2_1<br>MRTU_No.2_1<br>MRTU_No.2_1<br>MRTU_No.2_1<br>MRTU_No.2_1<br>MRTU_No.2_1 | M-AD4P2C2_AO.Vi<br>M-AD4P2C2_AO.Vi<br>M-AD4P2C2_AO.Vi<br>DL-302_AO.CO2<br>DL-302_AO.RH<br>DL-302_AO.TC<br>DL-302_AO.TC<br>DL-302_AO.DC<br>DL-302_AO.DF<br>tM-AD4P2C2_AO.Vi<br>tM-AD4P2C2_AO.Vi<br>DL-302_AO.CO2<br>DL-302_AO.RH<br>DL-302_AO.TC<br>DL-302_AO.TC<br>DL-302_AO.DC<br>DL-302_AO.DC<br>DL-302_AO.DC                                                                                                    | rt: Wr<br>Value<br>n0 146<br>n1 48<br>650<br>6170<br>2622<br>7919<br>1828<br>6490<br>n0 146<br>n1 42<br>650<br>6163<br>2621<br>7917<br>1825<br>6485           | ap Cell Content<br>Status<br>GOOD<br>GOOD<br>GOOD<br>GOOD<br>GOOD<br>GOOD<br>GOOD<br>GOO | :: 14         |                |
|                                                                                                    |                                                                   |                                                                                                    |                                                                                                    |                                                                                                    |                                                                                                    |                                                                                                    |                                                                                          |               |                |
| <ul> <li>Filter objects</li> <li>chris</li> <li>chris1234</li> <li>chris321</li> <li>database_dl3i</li> <li>databasename</li> <li>icpdas</li> <li>Tables</li> <li>module</li> <li>Views</li> <li>Stored Pro</li> <li>Functions</li> <li>jason0929</li> <li>jason0930</li> <li>mychris</li> <li>sakila</li> <li>sys</li> <li>world</li> <li>Administration Sch</li> <li>Information</li> <li>Schema: icpdas</li> </ul>                                                                                                    | 02<br>e_all_date_time<br>e_all_datetime<br>reedures               | < <ul> <li>&lt; SELE</li> <li>Result Grid</li> <li>Date</li> <li>2020/10/30</li> <li>2020/10/30</li></ul>                                                                                                    | Filter<br>Time<br>11:15:35<br>11:15:35<br>11:15:35<br>11:15:35<br>11:15:35<br>11:15:35<br>11:15:35<br>11:15:35<br>11:15:35<br>11:15:35<br>11:15:40<br>11:15:40<br>11:15:40<br>11:15:40<br>11:15:40<br>11:15:40<br>11:15:40                                                                                                    | Rows:<br>Name<br>MRTU_No.1_1<br>MRTU_No.1_1<br>MRTU_No.2_1<br>MRTU_No.2_1<br>MRTU_No.2_1<br>MRTU_No.2_1<br>MRTU_No.1_1<br>MRTU_No.2_1<br>MRTU_No.2_1<br>MRTU_No.2_1<br>MRTU_No.2_1<br>MRTU_No.2_1<br>MRTU_No.2_1<br>MRTU_No.1_1                                              | M-AD4P2C2_AO.Vi<br>M-AD4P2C2_AO.Vi<br>M-AD4P2C2_AO.Vi<br>DL-302_AO.CO2<br>DL-302_AO.RH<br>DL-302_AO.RH<br>DL-302_AO.TC<br>DL-302_AO.DF<br>M-AD4P2C2_AO.Vi<br>M-AD4P2C2_AO.Vi<br>DL-302_AO.CO2<br>DL-302_AO.RH<br>DL-302_AO.RH<br>DL-302_AO.RH<br>DL-302_AO.TC<br>DL-302_AO.TC<br>DL-302_AO.DC<br>DL-302_AO.DC<br>DL-302_AO.DC<br>DL-302_AO.DF<br>M-AD4P2C2_AO.Vi                                                                                                    | rt: Wr<br>Value<br>n0 146<br>n1 48<br>650<br>6170<br>2622<br>7919<br>1828<br>6490<br>n0 146<br>n1 42<br>650<br>6163<br>2621<br>7917<br>1825<br>6485<br>n0 146 | ap Cell Content<br>Status<br>GOOD<br>GOOD<br>GOOD<br>GOOD<br>GOOD<br>GOOD<br>GOOD<br>GOO | t: IA         |                |

| 500 500 B                                                                                                    |                                |                                                                                                    | 1:8                                                                                                    | <b>r</b>                                                                                                    |                                                                                                    |                                                                                                    |                                                                                   |            |
|----------------------------------------------------------------------------------------------------|--------------------------------|----------------------------------------------------------------------------------------------------|----------------------------------------------------------------------------------------------------|----------------------------------------------------------------------------------------------------|----------------------------------------------------------------------------------------------------|----------------------------------------------------------------------------------------------------|-----------------------------------------------------------------------------------|------------|
|                                                                                                    | -1 BEE 174 DO                  |                                                                                                    |                                                                                                    |                                                                                                    |                                                                                                    |                                                                                                    |                                                                                   |            |
|                                                                                                    |                                | 0010                                                                                                    | ( : <del>()=</del> -                                                                                                    |                                                                                                    |                                                                                                    |                                                                                                    |                                                                                   |            |
| Navigator                                                                                                    | 444444444444444444444444444444 | new_table                                                                                                    | SQL File 2                                                                                                    | 2* cycle                                                                                                    | datachange                                                                                                    | modul                                                                                                    | le_all_da                                                                         | tetime 🗙   |
| SCHEMAS                                                                                                    | 43                             |                                                                                                    | 1 🖉 🖌 🖉                                                                                                    | 0 1 🔂 1 (                                                                                                    | 🕲 🔞 🔞 Lin                                                                                                    | nit to 5000                                                                                                    | 0 rows                                                                            | -   🏤      |
| Q Filter objects                                                                                                    |                                | 1 •                                                                                                    | SELECT * F                                                                                                    | ROM icpdas.m                                                                                                    | odule all date                                                                                                    | time;                                                                                                    |                                                                                   |            |
| ▶ Chris                                                                                                    |                                |                                                                                                    |                                                                                                    |                                                                                                    | 877 778                                                                                                    | 1                                                                                                    |                                                                                   |            |
| chris1234                                                                                                    |                                |                                                                                                    |                                                                                                    |                                                                                                    |                                                                                                    |                                                                                                    |                                                                                   |            |
| chris321                                                                                                    |                                |                                                                                                    |                                                                                                    |                                                                                                    |                                                                                                    |                                                                                                    |                                                                                   |            |
| 🕨 📄 database_dl                                                                                                    | 1302                           |                                                                                                    |                                                                                                    |                                                                                                    |                                                                                                    |                                                                                                    |                                                                                   |            |
| 🕨 📄 databasenar                                                                                                    | me                             |                                                                                                    |                                                                                                    |                                                                                                    |                                                                                                    |                                                                                                    |                                                                                   |            |
| 🔻 📑 icpdas                                                                                                    |                                |                                                                                                    |                                                                                                    |                                                                                                    |                                                                                                    |                                                                                                    |                                                                                   |            |
| Tables                                                                                                    |                                |                                                                                                    |                                                                                                    |                                                                                                    |                                                                                                    |                                                                                                    |                                                                                   |            |
| Modu                                                                                                    | ule_all_date_time              |                                                                                                    |                                                                                                    |                                                                                                    |                                                                                                    |                                                                                                    |                                                                                   |            |
| Modu modu                                                                                                    | ule_all_datetime               |                                                                                                    |                                                                                                    |                                                                                                    |                                                                                                    |                                                                                                    |                                                                                   |            |
| Views                                                                                                    |                                |                                                                                                    |                                                                                                    |                                                                                                    |                                                                                                    |                                                                                                    |                                                                                   |            |
| Stored Pl                                                                                                    | rocedures                      |                                                                                                    |                                                                                                    |                                                                                                    |                                                                                                    |                                                                                                    |                                                                                   |            |
|                                                                                                    |                                |                                                                                                    |                                                                                                    |                                                                                                    |                                                                                                    |                                                                                                    |                                                                                   |            |
|                                                                                                    | 15                             |                                                                                                    |                                                                                                    |                                                                                                    |                                                                                                    |                                                                                                    |                                                                                   |            |
| jason0929                                                                                                    | IS                             |                                                                                                    |                                                                                                    |                                                                                                    |                                                                                                    |                                                                                                    |                                                                                   |            |
| <ul> <li>jason0929</li> <li>jason0930</li> <li>mychris</li> </ul>                                                                                                    | 15                             | <                                                                                                    |                                                                                                    |                                                                                                    |                                                                                                    |                                                                                                    |                                                                                   |            |
| <ul> <li>jason0929</li> <li>jason0930</li> <li>mychris</li> <li>sakila</li> </ul>                                                                                                    | 15                             | <                                                                                                    | . I                                                                                                    |                                                                                                    | ]                                                                                                    | . =                                                                                                    |                                                                                   |            |
| <ul> <li>jason0929</li> <li>jason0930</li> <li>mychris</li> <li>sakila</li> <li>sys</li> </ul>                                                                                                    | 15                             | <<br>Result Gri                                                                                                    | d   🏦 🔥 Fi                                                                                                    | lter Rows:                                                                                                    | Expo                                                                                                    | rt: 📳                                                                                                    | Wrap Cel                                                                          | Content:   |
| <ul> <li>jason0929</li> <li>jason0930</li> <li>mychris</li> <li>sakila</li> <li>sys</li> <li>world</li> </ul>                                                                                                    | 15                             | <     Result Gri     Date1                                                                                                    | d   🁥 🔥 Fi<br>îme                                                                                                    | lter Rows:                                                                                                    | Expo                                                                                                    | rt: 🙀  <br>Value                                                                                                    | Wrap Cel<br>Status                                                                | Content:   |
| <ul> <li>jason0929</li> <li>jason0930</li> <li>mychris</li> <li>sakila</li> <li>sys</li> <li>world</li> </ul>                                                                                                    | 15                             | <     Result Gri     Date1     2020-3                                                                                                    | d   🔢   🚯 Fi<br>īme<br>10-30 11:12:19                                                                                                    | lter Rows:<br>Name<br>MRTU_No.1_tM                                                                                                    | Expo                                                                                                    | rt:<br>Value<br>146                                                                                                    | Wrap Cel<br>Status<br>GOOD                                                        | Content:   |
| <ul> <li>jason0929</li> <li>jason0930</li> <li>mychris</li> <li>sakila</li> <li>sys</li> <li>world</li> </ul>                                                                                                    | 15                             | < <tr>         Result Gri           Date1           2020-1           2020-2</tr>                                                                                                    | d   🔢 🔥 Fi<br>īme<br>10-30 11:12:19<br>10-30 11:12:19                                                                                                    | Iter Rows:<br>Name<br>MRTU_No.1_tM<br>MRTU_No.1_tM                                                                                                    | -AD4P2C2_AO.Vin0<br>1-AD4P2C2_AO.Vin1                                                                                                    | rt: <b>Value</b><br>146<br>54                                                                                                    | Wrap Cel<br>Status<br>GOOD<br>GOOD                                                | Content:   |
|                                                                                                    |                                |                                                                                                    |                                                                                                    |                                                                                                    |                                                                                                    |                                                                                                    |                                                                                   |            |
| <ul> <li>jason0929</li> <li>jason0930</li> <li>mychris</li> <li>sakila</li> <li>sys</li> <li>world</li> </ul>                                                                                                    | 15                             | <      Result Gri      Date      2020-      2020-      2020-      2020-      2020-      2020-      2020-      2020-      2020-      2020-      2020-      2020-      2020-      2020-      2020-      2020-      2020-      2020-      2020-      2020-      2020-      2020-      2020-      2020-      2020-      2020-      2020-      2020-      2020-      2020-      2020-      2020-      2020-      2020-      2020-      2020-      2020-      2020-      2020-      2020-      2020-      2020-      2020-      2020-      2020-      2020-      2020-      2020-      2020-      2020-      2020-      2020-      2020-      2020-      2020-      2020-      2020-      2020-      2020-      2020-      2020-      2020-      2020-      2020-      2020-      2020-      2020-      2020-      2020-      2020-      2020-      2020-      2020-      2020-      2020-      2020-      2020-      2020-      2020-      2020-      2020-      2020-      2020-      2020-      2020-      2020-      2020-      2020-      2020-      2020-       2020-      2020-      2020-      2020-      2020-      2020-      2020-      2020-      2020-      2020-      2020-      2020-      2020-      2020-      2020-      2020-      2020-      2020-      2020-      2020-      2020-      2020-      2020-      2020-      2020-      2020-      2020-      2020-      2020-      2020-      2020-      2020-      2020-      2020-      2020-      2020-      2020-      2020-      2020-      2020-      2020-      2020-      2020-      2020-      2020-      2020-      2020-      2020-      2020-      2020-      2020-      2020-      2020-      2020-      2020-      2020-      2020-      2020-      2020-      2020-      2020-      2020-      2020-      2020-      2020-      2020-      2020-      2020-      2020-      2020-      2020-      2020-      2020-      2020-      2020-      2020-      2020-      2020-      2020-      2020-      2020-      2020-      2020-      2020-      2020-      2020-      2020-      2020-      2020-      2020-      2020-      2020-      2020-                                                                                                    | d   🔢   🚯 Fi<br>ime<br>10-30 11:12:19<br>10-30 11:12:19<br>10-30 11:12:19                                                                                                    | Iter Rows:<br>Name<br>MRTU_No.1_tM<br>MRTU_No.1_tM<br>MRTU_No.2_DL                                                                                                    | Expo<br>1-AD4P2C2_AO.Vin0<br>1-AD4P2C2_AO.Vin1<br>302_AO.CO2                                                                                                    | rt: 2000  <br>Value<br>146<br>54<br>636                                                                                          | Wrap Cel<br>Status<br>GOOD<br>GOOD<br>GOOD                                        | Content:   |
| <ul> <li>jason0929</li> <li>jason0930</li> <li>mychris</li> <li>sakila</li> <li>sys</li> <li>world</li> </ul>                                                                                                    | 15                             | <      Result Gri      Date      Date      2020-      2020-      2020-      2020-      2020-      2020-      2020-      2020-      2020-      2020-      2020-      2020-      2020-      2020-      2020-      2020-      2020-      2020-      2020-      2020-      2020-      2020-      2020-      2020-      2020-      2020-      2020-      2020-      2020-      2020-      2020-      2020-      2020-      2020-      2020-      2020-      2020-      2020-      2020-      2020-      2020-      2020-      2020-      2020-      2020-      2020-      2020-      2020-      2020-      2020-      2020-      2020-      2020-      2020-      2020-      2020-      2020-      2020-      2020-      2020-      2020-      2020-      2020-      2020-      2020-      2020-      2020-      2020-      2020-      2020-      2020-      2020-      2020-      2020-      2020-      2020-      2020-      2020-      2020-      2020-      2020-      2020-      2020-      2020-      2020-      2020-      2020-      2020-      2020-      2020-      2020-      2020-      2020-      2020-      2020-      2020-      2020-      2020-      2020-      2020-      2020-      2020-      2020-      2020-      2020-      2020-      2020-      2020-      2020-      2020-      2020-      2020-      2020-      2020-      2020-      2020-      2020-      2020-      2020-      2020-      2020-      2020-      2020-      2020-      2020-      2020-      2020-      2020-      2020-      2020-      2020-      2020-      2020-      2020-      2020-      2020-      2020-      2020-      2020-      2020-      2020-      2020-      2020-      2020-      2020-      2020-      2020-      2020-      2020-      2020-      2020-      2020-      2020-      2020-      2020-      2020-      2020-      2020-      2020-      2020-      2020-      2020-      2020-      2020-      2020-      2020-      2020-      2020-      2020-      2020-      2020-      2020-      2020-      2020-      2020-      2020-      2020-      2020-      2020-      2020-      2020-      2020-      2                                                                                                    | d   ]]] 🔥 Fi<br>ime<br>10-30 11:12:19<br>10-30 11:12:19<br>10-30 11:12:19<br>10-30 11:12:19                                                                                                    | Iter Rows:<br>Name<br>MRTU_No.1_tM<br>MRTU_No.1_tM<br>MRTU_No.2_DL<br>MRTU_No.2_DL                                                                                                    | Expo<br>1-AD4P2C2_AO.Vin0<br>1-AD4P2C2_AO.Vin1<br>302_AO.CO2<br>302_AO.RH                                                                                                    | rt: <b>Value</b><br>146<br>54<br>636<br>6194                                                                                     | Wrap Cel<br>Status<br>GOOD<br>GOOD<br>GOOD<br>GOOD                                | Content:   |
| <ul> <li>jason0929</li> <li>jason0930</li> <li>mychris</li> <li>sakila</li> <li>sys</li> <li>world</li> </ul>                                                                                                    | 15                             | < <tr>         Result Gri           Date1           2020-1           2020-2           2020-2           2020-1           2020-2           2020-1           2020-1           2020-1           2020-2           2020-1           2020-1           2020-2           2020-1</tr>                                                                                                    | d   ]]] () Fi<br>ime<br>10-30 11:12:19<br>10-30 11:12:19<br>10-30 11:12:19<br>10-30 11:12:19<br>10-30 11:12:19                                                                                                    | Iter Rows:<br>Name<br>MRTU_No.1_tM<br>MRTU_No.1_tM<br>MRTU_No.2_DL<br>MRTU_No.2_DL<br>MRTU_No.2_DL                                                                                                    | I-AD4P2C2_AO.Vin0<br>I-AD4P2C2_AO.Vin1<br>I-302_AO.CO2<br>I-302_AO.RH<br>I-302_AO.TC                                                                                                    | rt: <b>Value</b><br>146<br>54<br>636<br>6194<br>2616                                                                             | Wrap Cel<br>Status<br>GOOD<br>GOOD<br>GOOD<br>GOOD<br>GOOD                        | Content:   |
|                                                                                                    |                                |                                                                                                    |                                                                                                    |                                                                                                    |                                                                                                    |                                                                                                    |                                                                                   |            |
| <ul> <li>jason0929</li> <li>jason0930</li> <li>mychris</li> <li>sakila</li> <li>sys</li> <li>world</li> </ul>                                                                                                    | 15                             | < <tr>         Result Gri           Date1           2020-1           2020-2           2020-1           2020-1           2020-1           2020-1           2020-1           2020-1           2020-1           2020-1           2020-1           2020-1           2020-1           2020-1</tr>                                                                                                    | d                                                                                                    | Iter Rows:<br>Name<br>MRTU_No.1_tM<br>MRTU_No.1_tM<br>MRTU_No.2_DL<br>MRTU_No.2_DL<br>MRTU_No.2_DL<br>MRTU_No.2_DL                                                                                                    | Expo<br>1-AD4P2C2_AO.Vin0<br>1-AD4P2C2_AO.Vin1<br>-302_AO.CO2<br>-302_AO.RH<br>-302_AO.TC<br>-302_AO.TF                                                                                                    | rt: Value<br>146<br>54<br>636<br>6194<br>2616<br>7908                                                                            | Wrap Cel<br>Status<br>GOOD<br>GOOD<br>GOOD<br>GOOD<br>GOOD<br>GOOD                | I Content: |
|                                                                                                    |                                |                                                                                                    |                                                                                                    |                                                                                                    |                                                                                                    |                                                                                                    |                                                                                   |            |
| <ul> <li>jason0929</li> <li>jason0930</li> <li>mychris</li> <li>sakila</li> <li>sys</li> <li>world</li> </ul>                                                                                                    | 15                             | < <tr>         Result Gri           Date1           2020-1           2020-2           2020-1           2020-1           2020-1           2020-1           2020-1           2020-1           2020-1           2020-1           2020-1           2020-1           2020-1           2020-1           2020-1           2020-1</tr>                                                                                                    | d 1 11:12:19<br>10-30 11:12:19<br>10-30 11:12:19<br>10-30 11:12:19<br>10-30 11:12:19<br>10-30 11:12:19<br>10-30 11:12:19<br>10-30 11:12:19                                                                                                    | Iter Rows:<br>Name<br>MRTU_No.1_tM<br>MRTU_No.2_DL<br>MRTU_No.2_DL<br>MRTU_No.2_DL<br>MRTU_No.2_DL<br>MRTU_No.2_DL<br>MRTU_No.2_DL                                                                                                    | Expo<br>1-AD4P2C2_AO.Vin0<br>1-AD4P2C2_AO.Vin1<br>-302_AO.CO2<br>-302_AO.RH<br>-302_AO.TC<br>-302_AO.TF<br>-302_AO.DC                                                                                                    | rt: Value<br>146<br>54<br>636<br>6194<br>2616<br>7908<br>1829                                                                    | Wrap Cel<br>Status<br>GOOD<br>GOOD<br>GOOD<br>GOOD<br>GOOD<br>GOOD<br>GOOD        | Content:   |
|                                                                                                    |                                |                                                                                                    |                                                                                                    |                                                                                                    |                                                                                                    |                                                                                                    |                                                                                   |            |
| <ul> <li>jason0929</li> <li>jason0930</li> <li>mychris</li> <li>sakila</li> <li>sys</li> <li>world</li> </ul>                                                                                                    | 15                             | < <tr>         Result Gri           Date1           2020-1           2020-2           2020-1           2020-1           2020-1           2020-1           2020-1           2020-1           2020-1           2020-1           2020-1           2020-1           2020-1           2020-1           2020-1           2020-1           2020-1           2020-1           2020-1           2020-1</tr>                                                                                                    | d   ]]] (N Fi<br>ime<br>10-30 11:12:19<br>10-30 11:12:19<br>10-30 11:12:19<br>10-30 11:12:19<br>10-30 11:12:19<br>10-30 11:12:19<br>10-30 11:12:19                                                                                                    | Iter Rows:<br>Name<br>MRTU_No.1_tM<br>MRTU_No.2_DL<br>MRTU_No.2_DL<br>MRTU_No.2_DL<br>MRTU_No.2_DL<br>MRTU_No.2_DL<br>MRTU_No.2_DL<br>MRTU_No.2_DL                                                                                                    | Expo<br>1-AD4P2C2_AO.Vin0<br>1-AD4P2C2_AO.Vin1<br>-302_AO.CO2<br>-302_AO.RH<br>-302_AO.TF<br>-302_AO.TF<br>-302_AO.DC<br>-302_AO.DF                                                                                                    | rt: Value<br>146<br>54<br>636<br>6194<br>2616<br>7908<br>1829<br>6492                                                            | Wrap Cel<br>Status<br>GOOD<br>GOOD<br>GOOD<br>GOOD<br>GOOD<br>GOOD<br>GOOD<br>GOO | Content:   |
|                                                                                                    |                                |                                                                                                    |                                                                                                    |                                                                                                    |                                                                                                    |                                                                                                    |                                                                                   |            |
| <ul> <li>jason0929</li> <li>jason0930</li> <li>mychris</li> <li>sakila</li> <li>sys</li> <li>world</li> </ul>                                                                                                    | 15                             | <      Result Gri      Date      Date      2020-      2020-      2020-      2020-      2020-      2020-      2020-      2020-      2020-      2020-      2020-      2020-      2020-      2020-      2020-      2020-      2020-      2020-      2020-      2020-      2020-      2020-      2020-      2020-      2020-      2020-      2020-      2020-      2020-      2020-      2020-      2020-      2020-      2020-      2020-      2020-      2020-      2020-      2020-      2020-      2020-      2020-      2020-      2020-      2020-      2020-      2020-      2020-      2020-      2020-      2020-      2020-      2020-      2020-      2020-      2020-      2020-      2020-      2020-      2020-      2020-      2020-      2020-      2020-      2020-      2020-      2020-      2020-      2020-      2020-      2020-      2020-      2020-      2020-      2020-      2020-      2020-      2020-      2020-      2020-      2020-      2020-      2020-      2020-      2020-      2020-      2020-      2020-      2020-      2020-      2020-      2020-      2020-      2020-      2020-      2020-      2020-      2020-      2020-      2020-      2020-      2020-      2020-      2020-      2020-      2020-      2020-      2020-      2020-      2020-      2020-      2020-      2020-      2020-      2020-      2020-      2020-      2020-      2020-      2020-      2020-      2020-      2020-      2020-      2020-      2020-      2020-      2020-      2020-      2020-      2020-      2020-      2020-      2020-      2020-      2020-      2020-      2020-      2020-      2020-      2020-      2020-      2020-      2020-      2020-      2020-      2020-      2020-      2020-      2020-      2020-      2020-      2020-      2020-      2020-      2020-      2020-      2020-      2020-      2020-      2020-      2020-      2020-      2020-      2020-      2020-      2020-      2020-      2020-      2020-      2020-      2020-      2020-      2020-      2020-      2020-      2020-      2020-      2020-      2020-      2020-      2020-      2                                                                                                    | d 1:12:19<br>ime<br>10-30 11:12:19<br>10-30 11:12:19<br>10-30 11:12:19<br>10-30 11:12:19<br>10-30 11:12:19<br>10-30 11:12:19<br>10-30 11:12:19<br>10-30 11:12:19<br>10-30 11:12:19                                                                                                    | Iter Rows:<br>Name<br>MRTU_No.1_tM<br>MRTU_No.1_tM<br>MRTU_No.2_DL<br>MRTU_No.2_DL<br>MRTU_No.2_DL<br>MRTU_No.2_DL<br>MRTU_No.2_DL<br>MRTU_No.2_DL<br>MRTU_No.1_tM                                                                                                    | Expo<br>1-AD4P2C2_AO.Vin0<br>1-AD4P2C2_AO.Vin1<br>-302_AO.CO2<br>-302_AO.RH<br>-302_AO.TC<br>-302_AO.TF<br>-302_AO.DC<br>-302_AO.DF<br>1-AD4P2C2_AO.Vin0                                                                                                    | rt: 2400<br>146<br>54<br>636<br>6194<br>2616<br>7908<br>1829<br>6492<br>146                                                      | Wrap Cel<br>Status<br>GOOD<br>GOOD<br>GOOD<br>GOOD<br>GOOD<br>GOOD<br>GOOD<br>GOO | Content:   |
| Administration                                                                                                    | Schemas                        | < <tr>         Result Gri           Date1           2020-1           2020-2           2020-1           2020-1           2020-1           2020-1           2020-1           2020-1           2020-1           2020-1           2020-1           2020-1           2020-1           2020-1           2020-1           2020-1           2020-1           2020-1           2020-1           2020-1           2020-1           2020-1           2020-1           2020-1</tr>                                                                                                    | d 0 0.30 11:12:19<br>10-30 11:12:19<br>10-30 11:12:19<br>10-30 11:12:19<br>10-30 11:12:19<br>10-30 11:12:19<br>10-30 11:12:19<br>10-30 11:12:19<br>10-30 11:12:19<br>10-30 11:12:24                                                                                                    | Iter Rows:<br>Name<br>MRTU_No.1_tM<br>MRTU_No.2_DL<br>MRTU_No.2_DL<br>MRTU_No.2_DL<br>MRTU_No.2_DL<br>MRTU_No.2_DL<br>MRTU_No.2_DL<br>MRTU_No.2_DL<br>MRTU_No.1_tM                                                                                                    | Expo<br>1-AD4P2C2_AO.Vin0<br>1-AD4P2C2_AO.Vin1<br>-302_AO.CO2<br>-302_AO.RH<br>-302_AO.TC<br>-302_AO.TF<br>-302_AO.DC<br>-302_AO.DF<br>1-AD4P2C2_AO.Vin0<br>1-AD4P2C2_AO.Vin1                                                                                                    | rt: Value<br>146<br>54<br>636<br>6194<br>2616<br>7908<br>1829<br>6492<br>146<br>55                                               | Wrap Cel<br>Status<br>GOOD<br>GOOD<br>GOOD<br>GOOD<br>GOOD<br>GOOD<br>GOOD<br>GOO | Content:   |
|                                                                                                    |                                |                                                                                                    |                                                                                                    |                                                                                                    |                                                                                                    |                                                                                                    |                                                                                   |            |
| Administration Science Science | schemas                        | <ul> <li>&lt; Date</li> <li>■ Date</li> <li>■ 2020-1</li> <li>2020-2</li> <li>2020-2<td>d 11:12:19<br/>10-30 11:12:19<br/>10-30 11:12:19<br/>10-30 11:12:19<br/>10-30 11:12:19<br/>10-30 11:12:19<br/>10-30 11:12:19<br/>10-30 11:12:19<br/>10-30 11:12:24<br/>10-30 11:12:24<br/>10-30 11:12:24</td><td>Iter Rows:<br/>Name<br/>MRTU_No.1_tM<br/>MRTU_No.1_tM<br/>MRTU_No.2_DL<br/>MRTU_No.2_DL<br/>MRTU_No.2_DL<br/>MRTU_No.2_DL<br/>MRTU_No.2_DL<br/>MRTU_No.2_DL<br/>MRTU_No.1_tM<br/>MRTU_No.2_DL</td><td>I-AD4P2C2_AO.Vin0<br/>I-AD4P2C2_AO.Vin1<br/>I-AD4P2C2_AO.Vin1<br/>I-302_AO.CO2<br/>I-302_AO.RH<br/>I-302_AO.TF<br/>I-302_AO.DF<br/>I-AD4P2C2_AO.Vin0<br/>I-AD4P2C2_AO.Vin1<br/>I-302_AO.CO2</td><td>rt: Value Value 146 636 6194 2616 7908 1829 146 55 636</td><td>Wrap Cel<br/>Status<br/>GOOD<br/>GOOD<br/>GOOD<br/>GOOD<br/>GOOD<br/>GOOD<br/>GOOD<br/>GOO</td><td></td></li></ul> | d 11:12:19<br>10-30 11:12:19<br>10-30 11:12:19<br>10-30 11:12:19<br>10-30 11:12:19<br>10-30 11:12:19<br>10-30 11:12:19<br>10-30 11:12:19<br>10-30 11:12:24<br>10-30 11:12:24<br>10-30 11:12:24                                                                                                    | Iter Rows:<br>Name<br>MRTU_No.1_tM<br>MRTU_No.1_tM<br>MRTU_No.2_DL<br>MRTU_No.2_DL<br>MRTU_No.2_DL<br>MRTU_No.2_DL<br>MRTU_No.2_DL<br>MRTU_No.2_DL<br>MRTU_No.1_tM<br>MRTU_No.2_DL                                                                                                    | I-AD4P2C2_AO.Vin0<br>I-AD4P2C2_AO.Vin1<br>I-AD4P2C2_AO.Vin1<br>I-302_AO.CO2<br>I-302_AO.RH<br>I-302_AO.TF<br>I-302_AO.DF<br>I-AD4P2C2_AO.Vin0<br>I-AD4P2C2_AO.Vin1<br>I-302_AO.CO2                                                                                                    | rt: Value Value 146 636 6194 2616 7908 1829 146 55 636                                                                           | Wrap Cel<br>Status<br>GOOD<br>GOOD<br>GOOD<br>GOOD<br>GOOD<br>GOOD<br>GOOD<br>GOO |            |
| Administration Se                                                                                                    | ichemas                        | <ul> <li>Result Gri</li> <li>Datel</li> <li>2020</li> <li>2020</li> </ul>                                                                                                    | d 1 1 2:19<br>ime<br>10-30 11:12:19<br>10-30 11:12:19<br>10-30 11:12:19<br>10-30 11:12:19<br>10-30 11:12:19<br>10-30 11:12:19<br>10-30 11:12:19<br>10-30 11:12:24<br>10-30 11:12:24<br>10-30 11:12:24<br>10-30 11:12:24                                                                                                    | Iter Rows:<br>Name<br>MRTU_No.1_tM<br>MRTU_No.1_tM<br>MRTU_No.2_DL<br>MRTU_No.2_DL<br>MRTU_No.2_DL<br>MRTU_No.2_DL<br>MRTU_No.2_DL<br>MRTU_No.1_tM<br>MRTU_No.1_tM<br>MRTU_No.2_DL<br>MRTU_No.2_DL<br>MRTU_No.2_DL                                                                                                    | Expo<br>1-AD4P2C2_AO.Vin0<br>1-AD4P2C2_AO.Vin1<br>-302_AO.CO2<br>-302_AO.RH<br>-302_AO.TC<br>-302_AO.TF<br>-302_AO.DC<br>-302_AO.DF<br>1-AD4P2C2_AO.Vin0<br>1-AD4P2C2_AO.Vin1<br>-302_AO.CO2<br>-302_AO.RH                                                                                                    | rt: Value 146 54 636 6194 2616 7908 1829 6492 146 55 636 6190                                                                    | Wrap Cel<br>Status<br>GOOD<br>GOOD<br>GOOD<br>GOOD<br>GOOD<br>GOOD<br>GOOD<br>GOO | Content:   |
| Administration Sc                                                                                                    | ichemas                        | <ul> <li>Result Gri</li> <li>Datel</li> <li>2020-</li> <li>2020-</li> </ul>                                                                                                    | d 0 0 0 0 0 0 0 0 0 0 0 0 0 0 0 0 0 0 0                                                                                                    | Iter Rows:<br>Name<br>MRTU_No.1_tM<br>MRTU_No.2_DL<br>MRTU_No.2_DL<br>MRTU_No.2_DL<br>MRTU_No.2_DL<br>MRTU_No.2_DL<br>MRTU_No.1_tM<br>MRTU_No.1_tM<br>MRTU_No.1_tM<br>MRTU_No.2_DL<br>MRTU_No.2_DL<br>MRTU_No.2_DL<br>MRTU_No.2_DL                                                                                                 | Expo<br>1-AD4P2C2_AO.Vin0<br>1-AD4P2C2_AO.Vin1<br>-302_AO.CO2<br>-302_AO.RH<br>-302_AO.TC<br>-302_AO.TF<br>-302_AO.DF<br>1-AD4P2C2_AO.Vin1<br>1-AD4P2C2_AO.Vin1<br>-302_AO.CO2<br>-302_AO.RH<br>-302_AO.TC                                                                                                    | rt: Value 146 54 636 6194 2616 7908 1829 6492 146 55 636 6190 2616                                                               | Wrap Cel<br>Status<br>GOOD<br>GOOD<br>GOOD<br>GOOD<br>GOOD<br>GOOD<br>GOOD<br>GOO | Content:   |
| Administration Schema: icpd                                                                                                    | ichemas<br>las                 | <ul> <li>Result Gri</li> <li>Date1</li> <li>2020-1</li> <li>2020-1</li> </ul>                                                                                                    | d 1 1 2 2 4<br>ime<br>10-30 11:12:19<br>10-30 11:12:19<br>10-30 11:12:19<br>10-30 11:12:19<br>10-30 11:12:19<br>10-30 11:12:19<br>10-30 11:12:19<br>10-30 11:12:24<br>10-30 11:12:24<br>10-30 11:12:24<br>10-30 11:12:24<br>10-30 11:12:24<br>10-30 11:12:24<br>10-30 11:12:24                                                                                                    | Iter Rows:<br>Name<br>MRTU_No.1_tM<br>MRTU_No.1_tM<br>MRTU_No.2_DL<br>MRTU_No.2_DL<br>MRTU_No.2_DL<br>MRTU_No.2_DL<br>MRTU_No.2_DL<br>MRTU_No.1_tM<br>MRTU_No.1_tM<br>MRTU_No.2_DL<br>MRTU_No.2_DL<br>MRTU_No.2_DL<br>MRTU_No.2_DL<br>MRTU_No.2_DL                                                                                 | Expo<br>1-AD4P2C2_AO.Vin0<br>1-AD4P2C2_AO.Vin1<br>-302_AO.CO2<br>-302_AO.RH<br>-302_AO.TF<br>-302_AO.TF<br>-302_AO.DF<br>1-AD4P2C2_AO.Vin1<br>1-AD4P2C2_AO.Vin1<br>1-AD4P2C2_AO.Vin1<br>-302_AO.CO2<br>-302_AO.RH<br>-302_AO.TF<br>-302_AO.TF                                                                          | rt: Value<br>146<br>54<br>636<br>6194<br>2616<br>7908<br>1829<br>6492<br>146<br>55<br>636<br>6190<br>2616<br>7908                | Wrap Cel<br>Status<br>GOOD<br>GOOD<br>GOOD<br>GOOD<br>GOOD<br>GOOD<br>GOOD<br>GOO | Content:   |
| Administration Schema: icpd                                                                                                    | Schemas<br>las                 | < <tr>         Result Gri           Date1           2020-1           2020-1           2020-1           2020-1           2020-1           2020-1           2020-1           2020-1           2020-1           2020-1           2020-1           2020-1           2020-1           2020-1           2020-1           2020-1           2020-1           2020-1           2020-1           2020-1           2020-1           2020-1           2020-1           2020-1           2020-1           2020-1           2020-1           2020-1           2020-1           2020-1           2020-1           2020-1           2020-1           2020-1           2020-1           2020-1           2020-1           2020-1           2020-1           2020-1           2020-1           2020-1</tr>                                                                                                    | d 11:12:19<br>ime<br>10-30 11:12:19<br>10-30 11:12:19<br>10-30 11:12:19<br>10-30 11:12:19<br>10-30 11:12:19<br>10-30 11:12:19<br>10-30 11:12:19<br>10-30 11:12:24<br>10-30 11:12:24<br>10-30 11:12:24<br>10-30 11:12:24<br>10-30 11:12:24<br>10-30 11:12:24                                                                                                    | Iter Rows:<br>Name<br>MRTU_No.1_tM<br>MRTU_No.1_tM<br>MRTU_No.2_DL<br>MRTU_No.2_DL<br>MRTU_No.2_DL<br>MRTU_No.2_DL<br>MRTU_No.2_DL<br>MRTU_No.1_tM<br>MRTU_No.1_tM<br>MRTU_No.2_DL<br>MRTU_No.2_DL<br>MRTU_No.2_DL<br>MRTU_No.2_DL<br>MRTU_No.2_DL<br>MRTU_No.2_DL                                                                 | Expo<br>1-AD4P2C2_AO.Vin0<br>1-AD4P2C2_AO.Vin1<br>-302_AO.CO2<br>-302_AO.RH<br>-302_AO.TC<br>-302_AO.TF<br>-302_AO.DF<br>1-AD4P2C2_AO.Vin0<br>1-AD4P2C2_AO.Vin1<br>-302_AO.CO2<br>-302_AO.RH<br>-302_AO.TC<br>-302_AO.TF<br>-302_AO.TF<br>-302_AO.DC                                                                   | rt: Ualue<br>146<br>54<br>636<br>6194<br>2616<br>7908<br>1829<br>6492<br>146<br>55<br>636<br>636<br>6190<br>2616<br>7908<br>1827 | Wrap Cel<br>Status<br>GOOD<br>GOOD<br>GOOD<br>GOOD<br>GOOD<br>GOOD<br>GOOD<br>GOO | Content:   |
|                                                                                                    |                                |                                                                                                    |                                                                                                    |                                                                                                    |                                                                                                    |                                                                                                    |                                                                                   |            |
| Administration Schema: icpd                                                                                                    | is<br>ichemas                  | < <tr>         Result Gri           Date           2020-1           2020-1           2020-1           2020-1           2020-1           2020-1           2020-1           2020-1           2020-1           2020-1           2020-1           2020-1           2020-1           2020-1           2020-1           2020-1           2020-1           2020-1           2020-1           2020-1           2020-1           2020-1           2020-1           2020-1           2020-1           2020-1           2020-1           2020-1           2020-1           2020-1           2020-1           2020-1           2020-1           2020-1           2020-1           2020-1           2020-1           2020-1           2020-1           2020-1           2020-1           2020-1</tr>                                                                                                    | d 0 0 Fi<br>ime<br>10-30 11:12:19<br>10-30 11:12:19<br>10-30 11:12:19<br>10-30 11:12:19<br>10-30 11:12:19<br>10-30 11:12:19<br>10-30 11:12:19<br>10-30 11:12:24<br>10-30 11:12:24 | Iter Rows:<br>Name<br>MRTU_No.1_tM<br>MRTU_No.1_tM<br>MRTU_No.2_DL<br>MRTU_No.2_DL<br>MRTU_No.2_DL<br>MRTU_No.2_DL<br>MRTU_No.2_DL<br>MRTU_No.2_DL<br>MRTU_No.2_DL<br>MRTU_No.2_DL<br>MRTU_No.2_DL<br>MRTU_No.2_DL<br>MRTU_No.2_DL<br>MRTU_No.2_DL<br>MRTU_No.2_DL<br>MRTU_No.2_DL                                                 | Expo<br>1-AD4P2C2_AO.Vin0<br>1-AD4P2C2_AO.Vin1<br>-302_AO.CO2<br>-302_AO.RH<br>-302_AO.TC<br>-302_AO.TF<br>-302_AO.DF<br>1-AD4P2C2_AO.Vin0<br>1-AD4P2C2_AO.Vin0<br>1-AD4P2C2_AO.Vin1<br>-302_AO.CO2<br>-302_AO.RH<br>-302_AO.TC<br>-302_AO.TF<br>-302_AO.DC<br>-302_AO.DF                                              | rt: Value Value 146 54 636 6194 2616 7908 1829 6492 146 55 636 6190 2616 7908 1827 6488                                          | Wrap Cel<br>Status<br>GOOD<br>GOOD<br>GOOD<br>GOOD<br>GOOD<br>GOOD<br>GOOD<br>GOO | Content:   |
|                                                                                                    |                                |                                                                                                    |                                                                                                    |                                                                                                    |                                                                                                    |                                                                                                    |                                                                                   |            |
| Administration Schema: icpd                                                                                                    | is<br>ichemas<br>las           | < <tr>         Result Gri           Date1           2020-1           2020-1           2020-1           2020-1           2020-1           2020-1           2020-1           2020-1           2020-1           2020-1           2020-1           2020-1           2020-1           2020-1           2020-1           2020-1           2020-1           2020-1           2020-1           2020-1           2020-1           2020-1           2020-1           2020-1           2020-1           2020-1           2020-1           2020-1           2020-1           2020-1           2020-1           2020-1           2020-1           2020-1           2020-1           2020-1           2020-1           2020-1           2020-1           2020-1           2020-1           2020-1           2020-1</tr>                                                                                                    | d 1 1 2 2 4 10-30 11:12:24 10-30 11:12:24 100-30 11:12:24 100-30 11:12:24 100-30 11:12:24 100-30 100 100 100 100 100 100 100 100 100 1                                                                                                    | Iter Rows:<br>Name<br>MRTU_No.1_tM<br>MRTU_No.1_tM<br>MRTU_No.2_DL<br>MRTU_No.2_DL<br>MRTU_No.2_DL<br>MRTU_No.2_DL<br>MRTU_No.2_DL<br>MRTU_No.2_DL<br>MRTU_No.1_tM<br>MRTU_No.2_DL<br>MRTU_No.2_DL<br>MRTU_No.2_DL<br>MRTU_No.2_DL<br>MRTU_No.2_DL<br>MRTU_No.2_DL<br>MRTU_No.2_DL<br>MRTU_No.2_DL<br>MRTU_No.2_DL<br>MRTU_No.2_DL | I-AD4P2C2_AO.Vin0<br>I-AD4P2C2_AO.Vin1<br>I-AD4P2C2_AO.Vin1<br>I-302_AO.CO2<br>I-302_AO.RH<br>I-302_AO.TC<br>I-302_AO.TF<br>I-AD4P2C2_AO.Vin0<br>I-AD4P2C2_AO.Vin0<br>I-AD4P2C2_AO.Vin1<br>I-302_AO.CO2<br>I-302_AO.RH<br>I-302_AO.TF<br>I-302_AO.TF<br>I-302_AO.TF<br>I-302_AO.DC<br>I-302_AO.DF<br>I-AD4P2C2_AO.Vin0 | rt: Value 146 636 6194 2616 7908 1829 6492 146 55 636 6190 2616 6190 2616 81827 6488 146                                         | Wrap Cel<br>Status<br>GOOD<br>GOOD<br>GOOD<br>GOOD<br>GOOD<br>GOOD<br>GOOD<br>GOO |            |
|                                                                                                    |                                |                                                                                                    |                                                                                                    |                                                                                                    |                                                                                                    |                                                                                                    |                                                                                   |            |

| Classification | UA-Series Engl | ish Functi | on Wizard FAQ | <u>0</u> -dbl-06 |          |      |         |
|----------------|----------------|------------|---------------|------------------|----------|------|---------|
| Author         | Eva Li         | Version    | 1.0.0         | Date             | 2021, 04 | Page | 18 / 19 |
|                |                |            |               |                  |          |      |         |

The connection screen view of the MariaDB Remote Database.

1. MariaDB database screen view: Date/Time column separated (reference)

| <u>Ω 5</u> 0 0 0 0 0 0        | · · · · · · · · · · · · · · · · · · ·                             | 權限 🤌 操作 💈    |
|-------------------------------|-------------------------------------------------------------------|--------------|
| 最近使用最愛                        |                                                                   |              |
| (i) #1#                       | ✓ 顯示第 0 - 24 列 (總計 256 筆, 查詢用了 0.0002 秒。)                         |              |
| 一 <sup>の新理</sup><br>一一 ICPDAS | <pre>SELECT * FROM `Module_All_Date_Time`</pre>                   |              |
|                               |                                                                   |              |
| Module_All_Date_Time          |                                                                   |              |
| + information_schema          | 1 ♥ > >> □ 全部顯示   資料列數: 25 ♥ 篩選資料列: 搜尋」                           | 出資料表         |
| performance_schema            | + 選項                                                              |              |
|                               | $\leftarrow \top \rightarrow$ $\bigtriangledown$ Date Time Name   | Value Status |
|                               | □ 🥜 編輯 Mai a a a a a a a a a a a a a a a a a a                    | 146 GOOD     |
|                               | □ 🥜 編輯 3 複製 🤤 刪除 2020/10/30 12:14:44 MRTU_No.1_tM-AD4P2C2_AO.Vin1 | 59 GOOD      |
|                               | □ 🥜 編輯 Mai a a a a a a a a a a a a a a a a a a                    | 637 GOOD     |
|                               | □ 🥜 編輯 Mai 複製 🥥 刪除 2020/10/30 12:14:44 MRTU_No.2_DL-302_AO.DC     | 1822 GOOD    |
|                               | □ 🥜 編輯 Mai 編製 🤤 刪除 2020/10/30 12:14:44 MRTU_No.2_DL-302_AO.DF     | 6479 GOOD    |
|                               | □ 🖉 編輯 ၨ書·複製 🤤 刪除 2020/10/30 12:14:44 MRTU_No.2_DL-302_AO.RH      | 6099 GOOD    |
|                               | □ 🥜 編輯 Mai 復製 🥥 刪除 2020/10/30 12:14:44 MRTU_No.2_DL-302_AO.TC     | 2635 GOOD    |
|                               | □ 🥜 編輯 3è 複製 🤤 刪除 2020/10/30 12:14:44 MRTU_No.2_DL-302_AO.TF      | 7943 GOOD    |
|                               | □ 🥜 編輯 3 複製 🤤 刪除 2020/10/30 12:14:49 MRTU_No.1_tM-AD4P2C2_AO.Vin0 | 146 GOOD     |
|                               | □ 🥜 編輯 3 複製 🥥 刪除 2020/10/30 12:14:49 MRTU_No.1_tM-AD4P2C2_AO.Vin1 | 63 GOOD      |
|                               | □ 🥜 編輯 Mai 復製 🤤 刪除 2020/10/30 12:14:49 MRTU_No.2_DL-302_AO.CO2    | 636 GOOD     |
|                               | □ 🥜 編輯 3월 複製 🥥 刪除 2020/10/30 12:14:49 MRTU_No.2_DL-302_AO.DC      | 1819 GOOD    |
|                               | □ 🥜 編輯 No.2_DL-302_AO.DF                                          | 6474 GOOD    |
|                               | □ 🥜 編輯 3 複製 🥥 刪除 2020/10/30 12:14:49 MRTU_No.2_DL-302_AO.RH       | 6093 GOOD    |
|                               | □ 🥜 編輯 No.2_DL-302_AO.TC                                          | 2634 GOOD    |
|                               | □ 🥜 編輯 3è 複製 🤤 刪除 2020/10/30 12:14:49 MRTU_No.2_DL-302_AO.TF      | 7941 GOOD    |
|                               | □ 🥜 編輯 🚰 複製 🤤 刪除 2020/10/30 12:14:54 MRTU_No.1_tM-AD4P2C2_AO.Vin0 | 146 GOOD     |
|                               | □ 🥜 編輯 🚰 複製 🤤 刪除 2020/10/30 12:14:54 MRTU_No.1_tM-AD4P2C2_AO.Vin1 | 64 GOOD      |
|                               | □ 🥜 編輯 🚰 複製 🤤 刪除 2020/10/30 12:14:54 MRTU_No.2_DL-302_AO.CO2      | 636 GOOD     |
|                               | □ 🥜 編輯 🚰 複製 🤤 刪除 2020/10/30 12:14:54 MRTU_No.2_DL-302_AO.DC       | 1820 GOOD    |
|                               | □ 🥜 編輯 🚰 複製 🤤 刪除 2020/10/30 12:14:54 MRTU_No.2_DL-302_AO.DF       | 6476 GOOD    |
|                               | □ 🥜 編輯 👫 複製 🤤 刪除 2020/10/30 12:14:54 MRTU_No.2_DL-302_AO.RH       | 6092 GOOD    |
|                               | □ 🥜 編輯 🚰 複製 🤤 刪除 2020/10/30 12:14:54 MRTU_No.2_DL-302_AO.TC       | 2635 GOOD    |
|                               | □ 🖉 編輯 🚰 複製 🤤 刪除 2020/10/30 12:14:54 MRTU_No.2_DL-302_AO.TF       | 7943 GOOD    |
|                               |                                                                   |              |

| A 11                                                                                                   | UA-Series Eng   | lish Functi                                  | ion Wizard FAQ                                                                                | -dbl-06                                     |                                                  |       | 10.1.1  |
|----------------------------------------------------------------------------------------------------|-----------------|----------------------------------------------|-----------------------------------------------------------------------------------------------|---------------------------------------------|--------------------------------------------------|-------|---------|
| uthor                                                                                                  | Eva Li          | version                                      | 1.0.0                                                                                         | Date                                        | 2021, 04 Page                                    |       | 19 / 19 |
| MariaDB data<br>の<br>の<br>の<br>の<br>通<br>の<br>の<br>の<br>の<br>の<br>の<br>の<br>の<br>の<br>の<br>の<br>の<br>の | base screen vie | w: Date/Ti<br>(日股器: MariaDi                  | ime column con<br>3 10 » @ 資料車: ICPDA<br>② SQL Q。 搜尋<br>總計 328 筆, 查詢用了 0.<br>Ie_All_DateTime` | nbined (i<br>S » 國資料表<br>로 新增<br>0002 秒 • ) | reference)<br>Module_All_DateTime<br>副 匯出 副 匯入 = | 圓 權限  | ℯ 操作    |
| H-Module_All_D                                                                                         | DateTime        |                                              | L and a commentation                                                                          |                                             |                                                  |       |         |
| H-M Module_All_L     information_sche                                                                  | ate_lime        | 1 ~ > >>                                     | •   □ 全部顯示   :                                                                                | 資料列數:                                       | 25 💙 篩選資料列: 搜                                    | 尋此資料調 | ŧ.      |
| — mysql                                                                                                | + 選項            |                                              |                                                                                               |                                             |                                                  |       |         |
| performance_sch                                                                                        | iema -          |                                              | ✓ DateTime                                                                                    | Name                                        |                                                  | Value | Status  |
|                                                                                                    |                 |                                              | ◎ 刪除 2020-10-30 12                                                                            | 2.22.17 WRT                                 |                                                  | 1 61  | GOOD    |
|                                                                                                    |                 |                                              | ◎ 刪除 2020-10-30 12                                                                            | 0.22.17 MRT                                 | U_No.2_DL-302_AO.CO2                             | 640   | GOOD    |
|                                                                                                    |                 |                                              | ○ 副除 2020-10-30 12                                                                            | 22:17 MRTI                                  | U No 2 DL-302 AO DC                              | 1812  | GOOD    |
|                                                                                                    |                 | ◎ 編輯 3- 12 表                                 | ○ 刪除 2020-10-30 12                                                                            | 22:17 MRTI                                  | U No 2 DL-302 AO DE                              | 6461  | GOOD    |
|                                                                                                    |                 | ◎ 編輯 3- 後秋                                   | → ■ ☆ 2020-10-30 12                                                                           | 2.22-17 MRTI                                | U No 2 DL-302 AO RH                              | 6036  | GOOD    |
|                                                                                                    |                 | ✓ 編輯 3- @ 2                                  | ◎ 刪除 2020-10-30 12                                                                            | 2.22.17 MRTI                                | U No 2 DL-302 AO TC                              | 2642  | GOOD    |
|                                                                                                    |                 | ◎ 編輯 3- 222                                  | ○ milk 2020-10-30 12                                                                          | 2.22.17 MRTI                                | U No 2 DL-302 AO TE                              | 7955  | GOOD    |
|                                                                                                    |                 | ╱ 編輯 34 複製                                   | ◎ 刪除 2020-10-30 12                                                                            | 2.22.22 MRTU                                | U No.1 tM-AD4P2C2 AO.Vin                         | 0 146 | GOOD    |
|                                                                                                    |                 | ╱ 編輯 34 複製                                   | ◎ 刪除 2020-10-30 12                                                                            | 2.22.22 MRTI                                | U No.1 tM-AD4P2C2 AO Vin                         | 1 62  | GOOD    |
|                                                                                                    |                 | ╱ 編輯 34 複製                                   | ◎ 刪除 2020-10-30 12                                                                            | 2:22:22 MRTI                                | U No.2 DL-302 AO.CO2                             | 640   | GOOD    |
|                                                                                                    |                 | ● 編輯 → 複製                                    | ◎ 刪除 2020-10-30 12                                                                            | 22:22 MRTI                                  | U No 2 DL-302 AO DC                              | 1812  | GOOD    |
|                                                                                                    |                 | ◎ 編輯 3- 200                                  | ○ 删除 2020-10-30 12                                                                            | 2.22.22 MRTI                                | U No 2 DL-302 AO DE                              | 6461  | GOOD    |
|                                                                                                    |                 |                                              | → → → → → → → → → → → → → → → → → → →                                                         | 2.22.22 MRTI                                | U No 2 DL-302 AO RH                              | 6038  | GOOD    |
|                                                                                                    |                 | ◎ 編輯 3- 22 2 2 2 2 2 2 2 2 2 2 2 2 2 2 2 2 2 | ● 删除 2020-10-30 12                                                                            | 2.22.22 MRTI                                | U No 2 DL-302 AO TC                              | 2642  | GOOD    |
|                                                                                                    |                 |                                              | ○ 副除 2020-10-30 12                                                                            | 0.22.22 MRTI                                | U No 2 DL-302 AO TE                              | 7955  | GOOD    |
|                                                                                                    |                 |                                              | ○ ■III 2020-10-30 12                                                                          | 0.22.22 MRTI                                | U_No.1_tM-AD4P2C2_AO_Vin                         | 0 146 | GOOD    |
|                                                                                                    |                 |                                              | → ■IP 2020-10-30 12                                                                           | 0.22.27 MRTI                                | U_No.1_tM_AD4P2C2_AO_Vin                         | 1 59  | GOOD    |
|                                                                                                    |                 |                                              |                                                                                               | 0.22.27 MRTI                                | U No 2 DL-302 AO CO2                             | 640   | GOOD    |
|                                                                                                    |                 |                                              | → ■ P 2020-10-30 12                                                                           | 0.22.27 MRTI                                | U No 2 DL-302 AO DC                              | 1811  | GOOD    |
|                                                                                                    |                 |                                              | ○ 删除 2020-10-30 12                                                                            | 0.22.27 MRTI                                | U No 2 DL-302 AO DE                              | 6459  | GOOD    |
|                                                                                                    |                 |                                              | → min. 2020-10-30 17                                                                          | 2-22-27 MRTI                                | U No 2 DL-302 AO RH                              | 6038  | GOOD    |
|                                                                                                    |                 |                                              | A mile 2020-10-30 12                                                                          | 0.22.27 MPTI                                |                                                  | 2641  | GOOD    |
|                                                                                                    | U (             | · ····································       |                                                                                               | 1.00.07 MDT                                 | U No 2 DL 202 AO TE                              | 7052  | COOD    |